3

## システム機能の説明

本章では、システムの機能について説明しています。

- **1** 日本語入力システム MS-IME について ......... 78
- 2 インジケータ領域について......80

## ① 日本語入力システム MS-IME について

### 1 MS-IME ツールバーの表示

本製品には Microsoft 社製の日本語入力システム MS-IME が標準装備されています。 MS-IME のバージョンはお使いになるシステムによって異なります。

- Windows 98ご使用時: MS-IME98Windows NTご使用時: MS-IME97Windows 2000ご使用時: MS-IME2000
- 1 タスクバーの日本語入力インジケータ / (MS-IME 日本語入力システムア イコン)をクリックする メニューが表示されます。

2 [ツールバーを表示]をクリックする MS-IMEのツールバーが表示されます。 MS-IME2000 / MS-IME98 ツールバー

i 🗛 般 😵 🕏 🖾 😮 🛤

MS-IME97 ツールバー

A般送》话》

なお、上記メニューの [ ツールバーを表示 ] をもう 1 度クリックすると、MS-IME の ツールバーは画面から消えます。

### 2 入力文字種の選択

入力する文字種の選択は、次のように行います。

まず、MS-IMEのツールバーの左端のボタンをクリックすると文字の種類を選択するメニューが表示されます。ここでは、[ひらがな]または[全角ひらがな]をポイントしてクリックします。ツールバー左端のボタンは、[あ]に変わり、全角ひらがな入力が可能になります。

MS-IME2000 / MS-IME98の場合

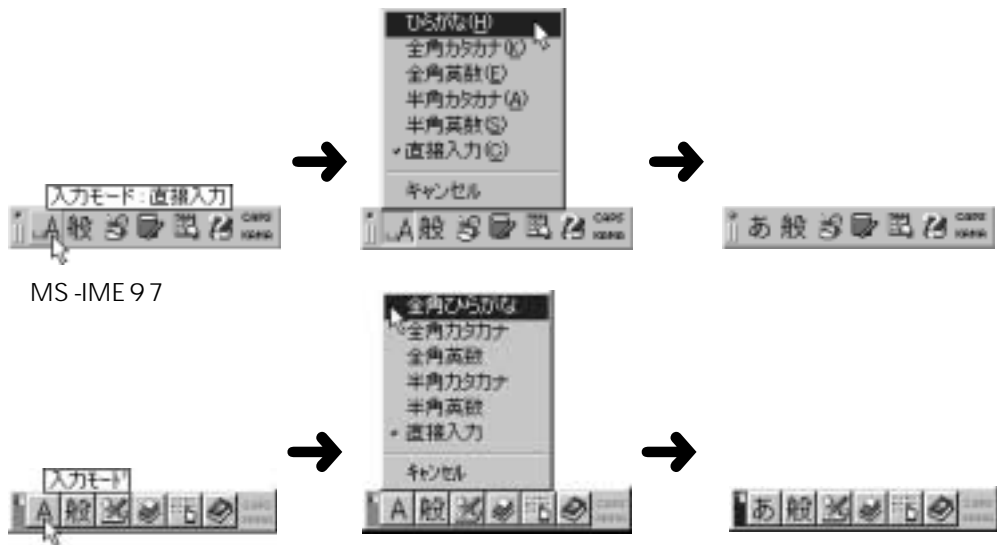

### **3** MS-IME ツールバーの使用方法

MS-IME の詳しい使用方法は、次の MS-IME ツールバーのヘルプをクリックしてお読みください。

MS-IME2000 / MS-IME98

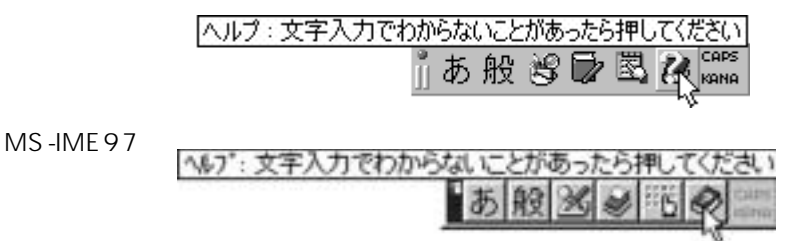

MS-IME2000 / MS-IME98の場合、ヘルプをクリックして表示されたメニューから[目 次とキーワード]をクリックすると、ヘルプ画面が表示されます。MS-IME97の場合、ヘ ルプをクリックすると、ヘルプ画面が表示されます。 知りたい項目をクリックしてお読みください。 画面はWindows 98を例にしています。

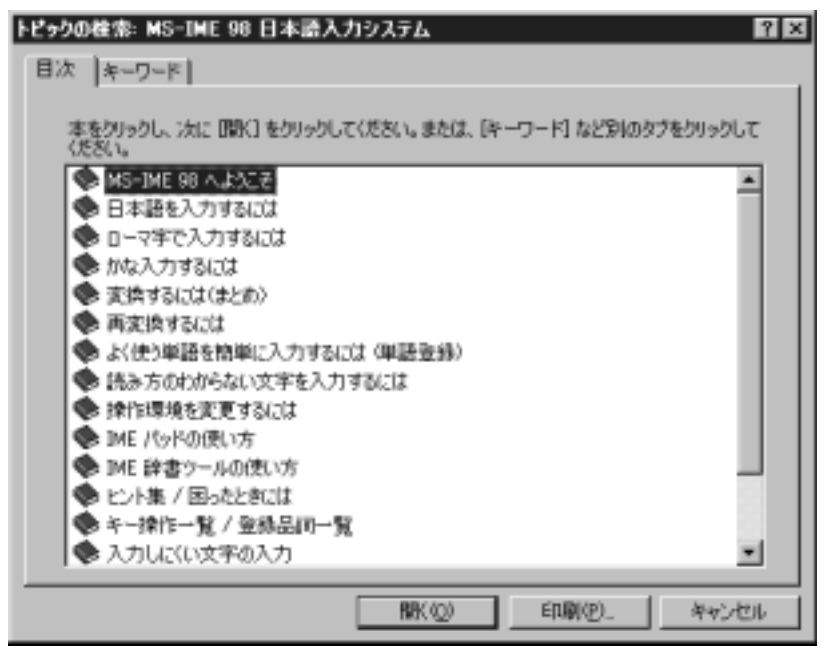

## ② インジケータ領域について

ここでは、タスクバーインジケータ領域と日付と時刻の設定について簡単に説明します。

## 🚺 日本語入力インジケータ 🥒

日本語入力インジケータ 🖋 をクリックすると、MS-IME ツールバーの表示 / 非表示、 日本語入力オン / オフの切り替えを行うことができます。 ☞ 使用方法について 🗘 「本章 1 日本語入力システム MS-IME について」

## 2 音量インジケータ 🕀

音量インジケータ 🕀 をクリックすると、本装置に接続されたスピーカの音量を設定す ることができます。なお、ダブルクリックすると [ ボリューム コントロール ] の画面が 表示されて、より詳細な設定ができます。

### 3 日付と時刻の設定

タスクバー右端の時刻の部分をダブルクリックすると、日付と時刻の設定を行うことが できます。

## ④ 画面インジケータ 感 (Windows 98 モデル)

画面インジケータ 🔜 をクリックすると、ディスプレイの解像度を変更することができます。画面インジケータは、Windows 2000 / NT モデルでは、表示されません。なお、ダブルクリックすると「画面のプロパティ」の画面が表示されて、より詳細な設定を行うことができます。

「画面のプロパティ」でディスプレイ解像度を変更する 「、「本章3ディスプレイ解像度の変更」

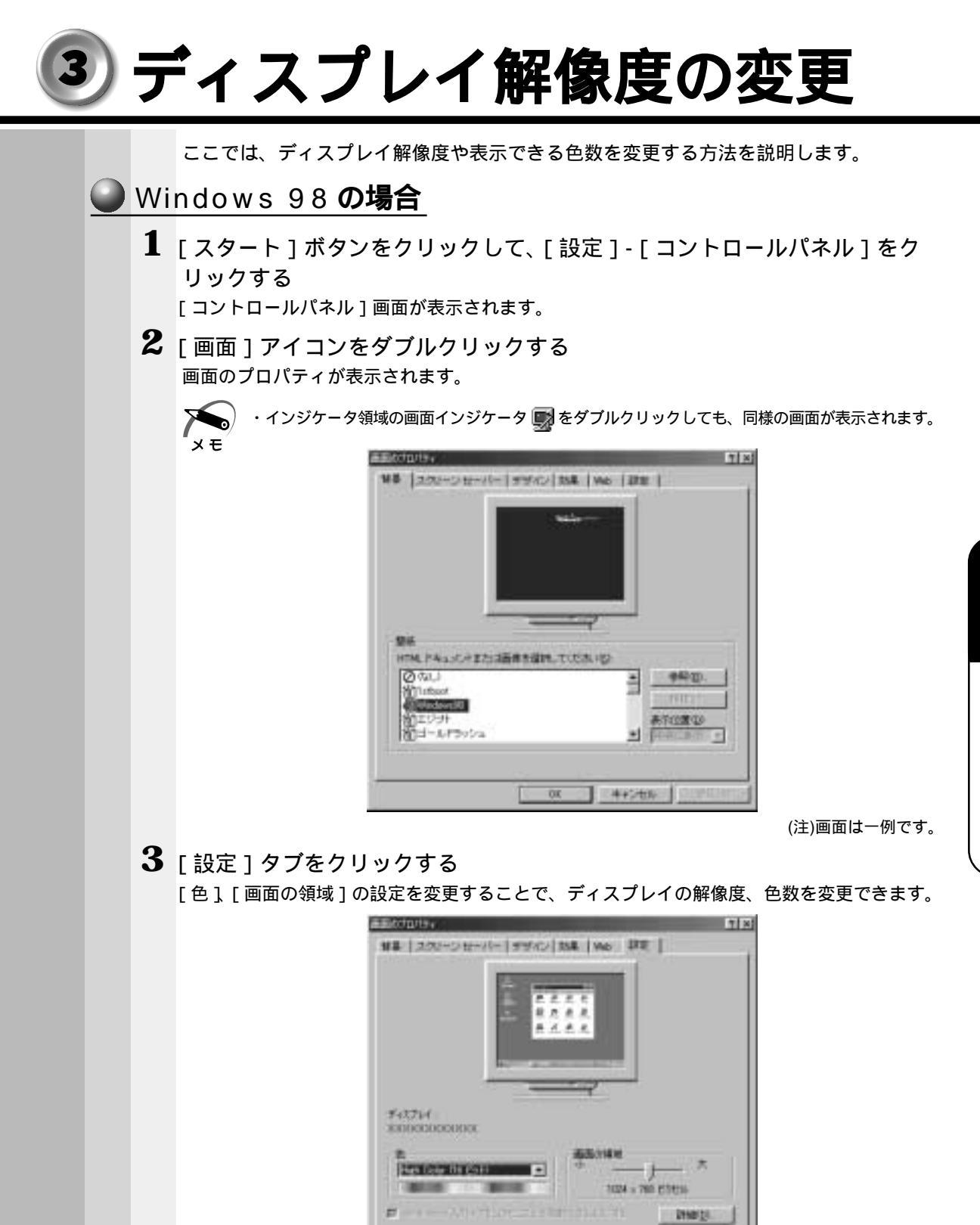

(注)画面は一例です。

**4** 設定が終了したら、[OK]ボタンをクリックする 設定を保存して、[画面のプロパティ]画面を閉じます。

30

445/65

章 システム機能の説明

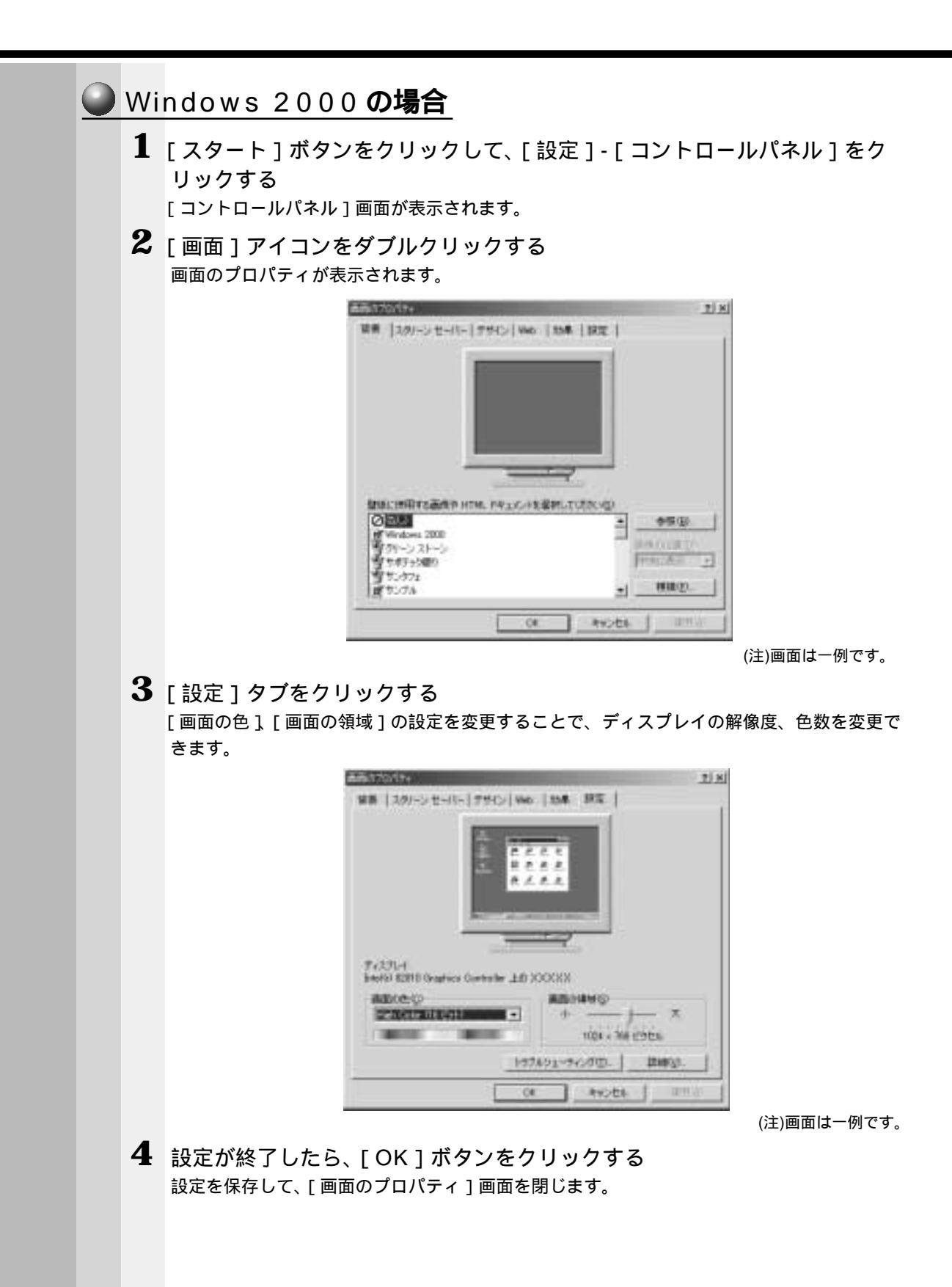

### Windows NT の場合

1 [スタート]ボタンをクリックして、[設定]-[コントロールパネル]をクリックする

次のコントロールパネルの設定画面が表示されます。

**2** [画面]アイコンをダブルクリックする 画面のプロパティが表示されます。

> > (注)画面は一例です。

3 [ディスプレイの設定]タブをクリックする [カラーパレット],[デスクトップ領域]の設定を変更することで、ディスプレイの解像度、 色数を変更できます。

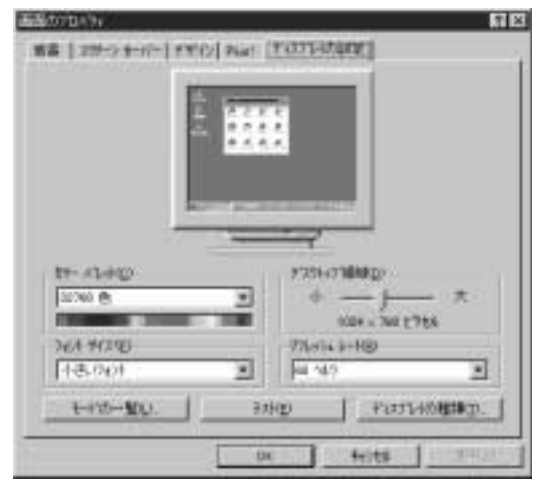

(注)画面は一例です。

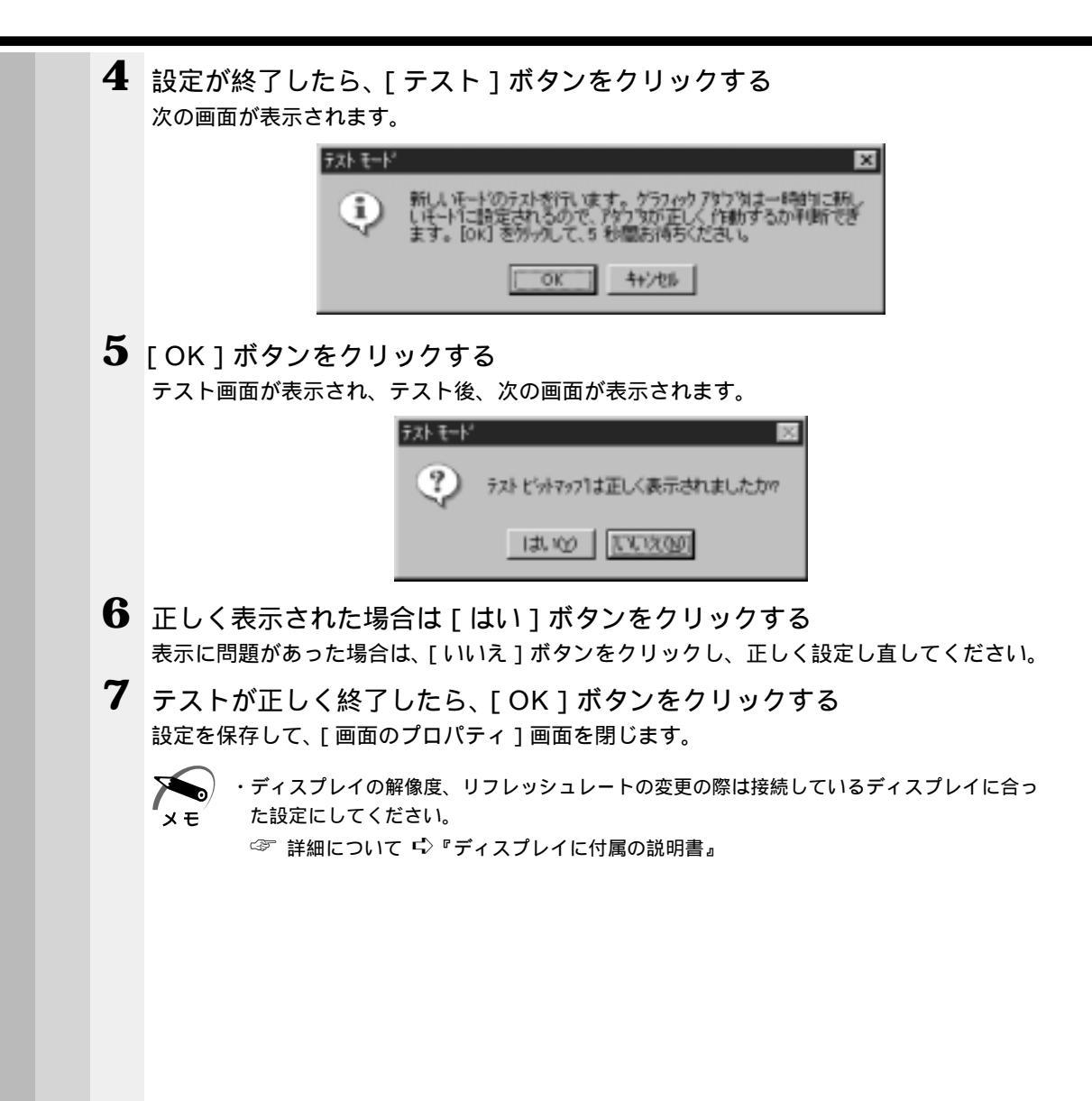

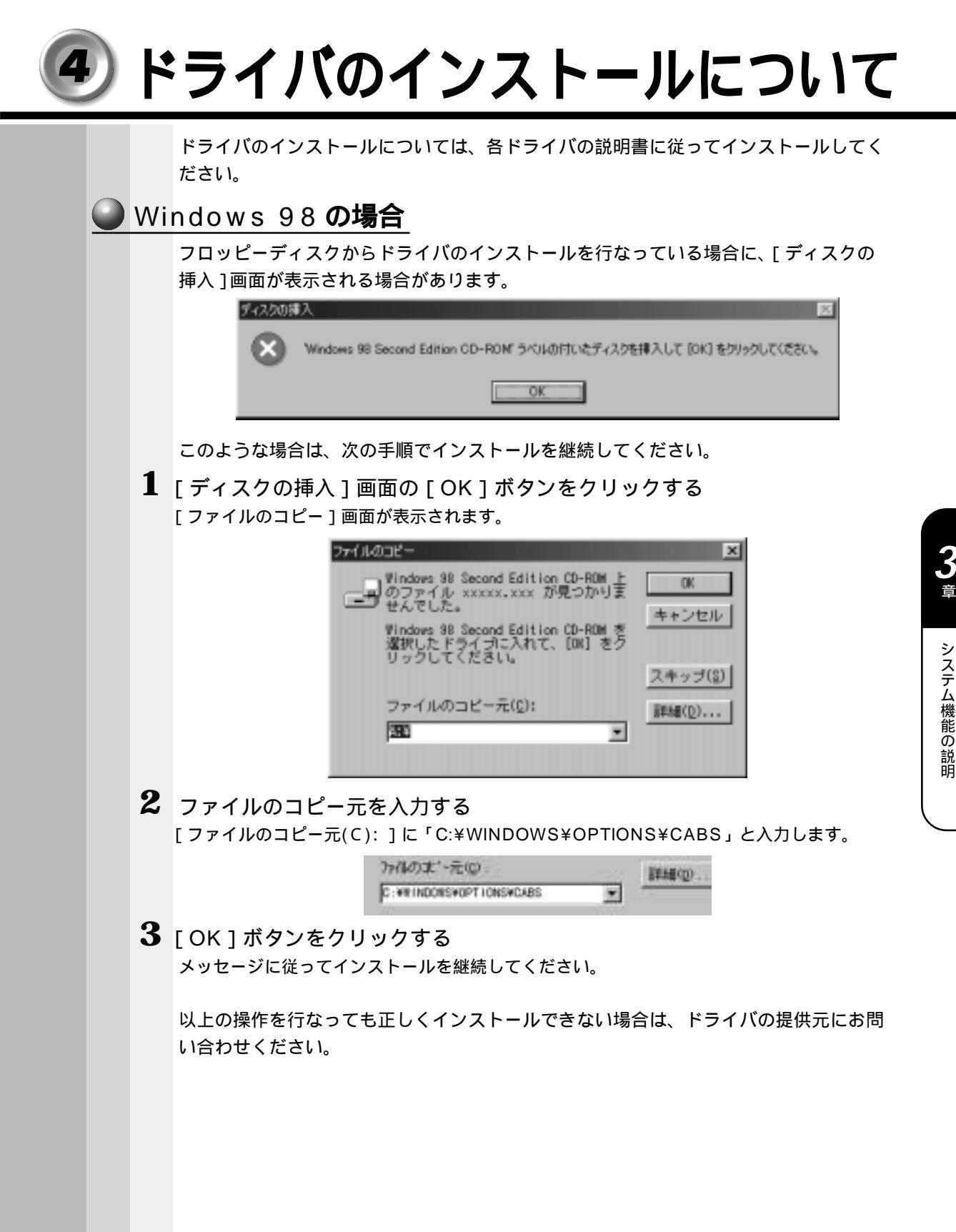

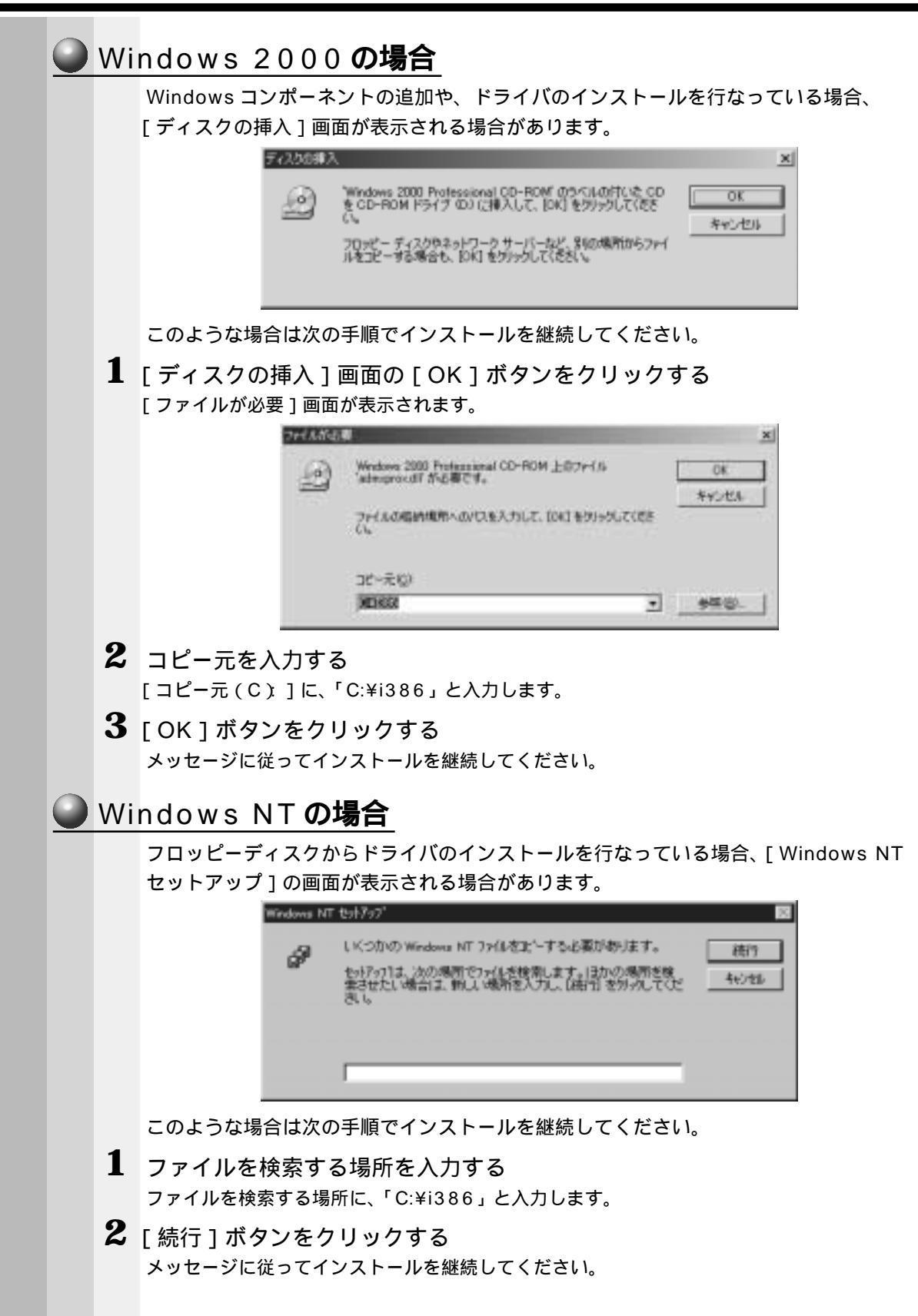

# 4

## 機器の拡張について

本章ではパソコン本体にオプションカードやディスク装置、 メモリカードなどを取り付ける方法について説明します。 注意事項を守り、正しく取り扱ってください。

| 1  | 作業を始める前に         | 8 8  |
|----|------------------|------|
| 2  | LAN の接続          | 9 0  |
| 3  | プリンタの接続          | 9 8  |
| 4  | マイク(別売り)の接続      | 102  |
| 5  | スピーカ(別売り)の接続     | 103  |
| 6  | 本体カバーの取りはずし、取り付け | 104  |
| 7  | オプションカード         | 109  |
| 8  | 増設ハードディスク装置      | .113 |
| 9  | 増設 5 型装置         | 129  |
| 10 | 増設メモリカード         | .133 |
| 11 | 内蔵バッテリの交換        | 137  |
| 12 | 内部ケーブルの接続        | 139  |

## ①作業を始める前に

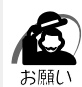

・システムの拡張についてはパソコンの内部について、ある程度の知識や経験のある方(以前にメモリ増設、オプションカードの取り付けなどを行われた方)を対象としております。システム拡張の経験のない方、難しいと思われる方はお買いあげの販売店、または同梱の『保守サービスのご案内』をご覧のうえ、お近くのサービスステーションにご相談ください(作業をご依頼の場合は有償で行います)。

### 作業前の注意事項

湿気やホコリが少なく、直射日光の当たらない場所で作業を行なってください。

温度範囲は10~35 、湿度範囲は20~80%Rhですが、結露するような急激な 温度変化を与えないでください。

必ず周辺機器に付属の説明書をお読みになったうえで、取り付けを行なってください。 注意事項は周辺機器によって異なります。各項目をよく読んでから作業を行なってく ださい。

各手順は、必ず正しい順序で行うようにしてください。

取り付け作業時にプリント基板の角などで指を傷つけないように、作業用手袋の使用 をおすすめします。

静電気の発生しやすい環境(じゅうたんの上など)で作業しないでください。静電気 を帯びることにより電子部品が故障することがあります。

必ず電源を切り、電源コードのプラグを抜いてから取り付け / 取りはずし作業を行 なってください。

作業上必要な場所以外には、手を触れないでください。

内部には高電圧部分が数多くあり、万一触ると危険です。

取りはずしたネジは紛失しないように注意してください。また、機器内部に落とさな いでください。

ネジは数種類あります。取りはずしたネジは必ず元のネジ穴に取り付けてください。 異常や故障が発生したら、『保守サービスのご案内』をご覧のうえ、お近くのサービ スステーションまたは、お買いあげの販売店にご相談ください。

オプションカードには鋭い突起があります。手を傷つけないようにしてください。 コネクタの接続、オプションカードの取り付けなどで、ドライバを使用する場合は、 必ずネジにあったものをご使用ください。

ネジに合わないドライバは、十字穴にすきまができて安定しません。また、無理に使 用すると、十字穴をつぶす原因になります。

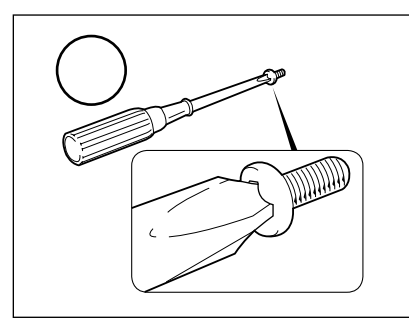

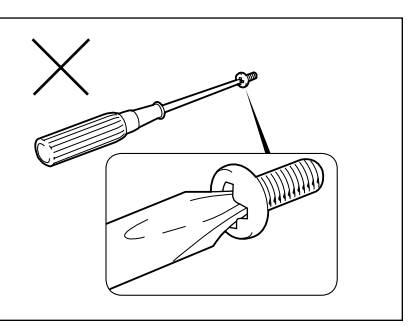

本体へのケーブル接続は、コネクタの形状に注意して正しく差し込んでください。コ ネクタに無理な力が加わるとピンが折れたり曲がったりします。ケーブルのコネクタ に固定用ネジがある場合は、ケーブルがはずれないようにネジをしめてください。 電源コードの接続は、 アース線、 プラグの順に行なってください。取りはずす場 合は、 プラグ、 アース線の順に行なってください。

- 注意
   この章で説明されている「6節本体カバーの取りはずし、取り付け」以降の作業を 行う前に、システムを終了させ、パソコン本体と接続されているすべての周辺機器の 電源を切り、その後パソコン本体背面に接続されているすべてのケーブル類を取りは ずしてください。パソコン本体を開け、作業を行う前に、電源を切り、ケーブル類を 取りはずしておかないと、作業者のケガや機器の損傷を招くことがあります。
   ・本体カバーをはずして作業する場合、電源コードを抜いて1分以上たってから作業し
  - ・本体カハーをはすしてFr来する場合、電源コートを扱いて「方以上だうてからFr来し てください。機器の故障の原因となります。
  - ・本体カバーをはずして作業する場合、内部には鋭利なところが多数ありますので、+
     分注意してください。なお、作業に際しては手袋をしてください。

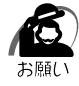

・本体カバーを取りはずした状態での操作はしないでください。電源を入れる前には、必ず本体カバーを取り付けてください。

#### 作業前の準備

システムの拡張作業で、次のような道具が必要になる場合があります。あらかじめ、ご 用意ください。

- ・+(プラス)ドライバ
- ・作業用手袋
- ・取りはずしたネジなどを入れる袋

#### 🌑 オプション取り付け時の設定

周辺機器によっては、セットアップでの設定が必要になるものがあります。 ☞ 設定について

└◇「5章 BIOS セットアップについて」、『各オプションに付属の説明書』

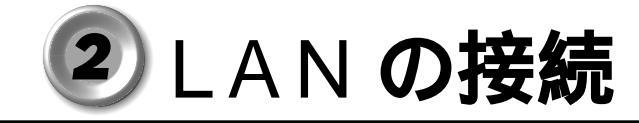

本装置は、Fast Ethernet LAN (100BASE-TX)、Ethernet LAN (10BASE-T)に対応しています。ここでは、LAN ケーブルの接続、LAN インタフェースをご使用になる際の注意事項および技術的な内容を説明します。

### 1 適正なケーブルの確認

LAN インタフェースを 100BASE-TX 規格(100M ビット / 秒) でご使用になるとき は、必ずカテゴリ 5 (CAT5)のケーブルおよびコネクタを使用してください。カテゴ リ 3 のケーブルは使用できません。

10BASE-T 規格(10M ビット / 秒)でご使用になるときは、カテゴリ3または5の ケーブルが使用できます。

### 2 LAN ケーブルの接続

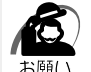

 ・LAN ケーブルをはずしたり差し込むときは、 ジャックの部分を持って行なってください。 また、はずすときは、ジャックのロック部を 押しながらはずしてください。ケーブルを 引っ張らないでください。

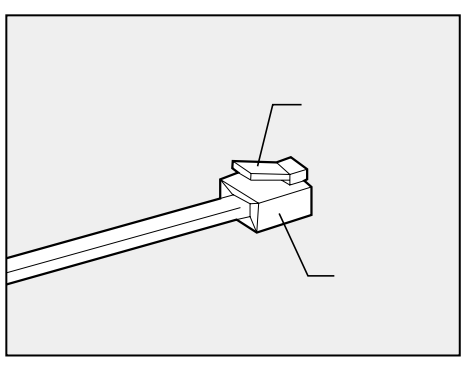

- 1 「本章 1 作業を始める前に」での事前の注意事項を確認する
- 2 パソコン本体に接続されているすべての周辺機器の電源を切る
- 3 電源コンセントから電源コードのプラグを引き抜き、アース線を取りはずす
- **4** LAN ケーブルのジャックを本体背面の LAN コネクタに差し込む パチンと音がするまで差し込んでください。

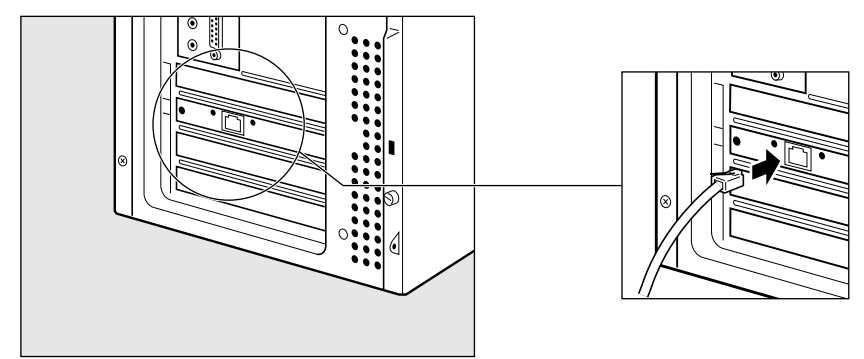

5 LAN ケーブルのもう一方のジャックを HUB (ハブ)のコネクタに差し込む HUB (ハブ)の接続先やネットワークの設定は、ネットワーク管理者にお問い合わせください。

## 3 テクニカル情報

#### Fast Ethernet ケーブル

#### 100BASE-TX

100BASE-TX では、2 組のツイストペア・イーサネット(TPE)ケーブルによる 100Mbpsの転送をサポートしており、カテゴリ5(CAT5)のケーブルを使用しま す。100BASE-TXのセグメント長は、最大100メートルに制限されています。

#### ) Fast Ethernet HUB (ハブ)

さまざまな Fast Ethernet 仕様をサポートする HUB が次々に発表されています。これ らの HUB は大きく分けて、シェアード HUB とスイッチング HUB の 2 つのタイプが あります。EQUIUM シリーズの LAN インタフェースでは、どちらのタイプの HUB で も使用できます。

シェアード HUB (ハブ)

シェアード HUB を使用しているネットワーク環境では、全ポートが固定の帯域幅 (データ容量)を共有しています。100Mbpsのシェアード HUB の場合、ハブ上の全 ノードが 100Mbpsの帯域幅を共有しなければなりません。ハブに新たなステーショ ンが追加されると、個々のステーションが使用できる有効帯域幅は減少します。

シェアード HUB は、全車が1レーンを共有する単一レーンの高速道路にたとえられます。高速道路上に車が増えると、トラフィックは混雑し、各車の移動に要する時間は増大します。

シェアード HUB の場合、全ノードが同一の転送速度(10 Mbps または 100 Mbps) で動作しなければなりません。Fast Ethernet HUB の場合、10 BASE-T リピータの 10 倍の 100 Mbps の帯域幅を提供します。

スイッチング HUB(ハブ)

スイッチング HUB を使用しているネットワーク環境では、各ポートに固定の専用帯域 幅が割り当てられます。高速道路の例で言うと、各車が他の車と共有しない独自のレー ンを持つことになります。

スイッチング HUB では、データは送信先ステーションにつながるポートにだけ送信されます。ネットワークの帯域幅は全ステーションに共有されているのではなく、HUB に接続された個々のステーションがそれぞれのネットワークの全帯域幅を使用すること ができます。このためスイッチングハブではネットワークで使用できる帯域幅の合計が 効果的に増大するので、パフォーマンスが大きく向上します。

スイッチング HUB では、一部のノードを 10 Mbps で使用し、他のノードを 100 Mbps で使用できるものもあります。スイッチングハブは洗練された設計により、 このようなパフォーマンス上の利点を持ちますが、1 接続あたりの費用は一般にシェ アード HUB より高価になります。

### 4 Windows 98 のネットワーク設定について

本装置をネットワークに接続する場合は、ネットワークの設定を行う必要があります。 ネットワークの設定内容は、ネットワーク環境によって異なります。本装置を接続する ネットワークの、ネットワーク管理者の指示に従って設定を行なってください。購入時 は既定値 (Default) が設定されています。既定値のままネットワークに接続すると、 ネットワークに障害をもたらす場合があります。また、セットアップが終了し、 Windows 98 の起動時に、ネットワークパスワードを入力する必要がある場合があり ます。後述の「起動時のパスワードの入力」を参照のうえ、パスワードを入力してくだ さい。

注意 ・購入時は、ネットワークの設定は既定値になっています。Windowsのセットアップ 時にLANケーブルを接続していると、ネットワークの設定が既定値のままネットワー クに接続してしまい、ネットワークに障害をもたらす場合があります。必ず、LAN ケーブルをはずした状態でWindowsのセットアップを行なってください。

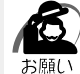

・ネットワーク設定は、ネットワーク管理者の指示に従ってください。

#### 🌑 ネットワークの設定

- 【 [スタート]ボタンをクリックし、[設定]-[コントロールパネル]をク リックする
- 2 [ネットワーク]アイコンをダブルクリックする
- 3 [ネットワークの設定]タブをクリックし、変更を行う コンピュータに接続されているネットワークアダプタによって、画面内のアダプタ名は異な ります。

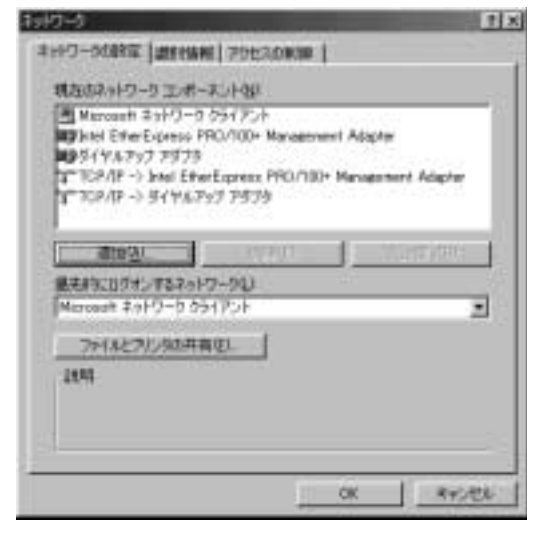

(注)画面は一例です。

ネットワーク管理者の指示に従い、ネットワークの設定を行なってください。

| ネットワーククライアント | ほかのコンピュータに接続する機能です。   |
|--------------|-----------------------|
| プロトコル        | コンピュータが通信するための言語です。通信 |
|              | する複数のコンピュータどうしは、同じプロト |
|              | コルを使用する必要があります。       |
| アダプタ         | コンピュータを物理的に接続するハードウェア |
|              | デバイスです。               |
| サービス         | このコンピュータのファイルやプリンタなどの |
|              | リソースを、ほかのコンピュータから使えるよ |
|              | うにします。                |

7 X

**4** [識別情報]タブタブをクリックし、コンピュータ名、ワークグループ名を ネットワーク管理者の指示に従い、設定する

わりう

|                                                   | 3997-5082                                                                                                    |              |
|---------------------------------------------------|----------------------------------------------------------------------------------------------------|--------------|
|                                                   | ● 新聞報告になっていた。一名第<br>新聞を見たいであった。一名第<br>新聞である。                                                                                                    |              |
|                                                   | 3744-38: <b>[CIMU</b>                                                                                                    |              |
|                                                   | D-DDW-D1 Petalija                                                                                                    |              |
|                                                   | コンピュータの収録:                                                                                                    |              |
|                                                   |                                                                                                    |              |
|                                                   |                                                                                                    |              |
|                                                   |                                                                                                    |              |
|                                                   |                                                                                                    |              |
|                                                   | OK RECEN                                                                                                    |              |
|                                                   |                                                                                                    | (注)画面は一例です。  |
|                                                   |                                                                                                    |              |
| ▲ 注音 ・コンピュータ                                      | 名とワークグループは必ず既定値(Default, Def                                                                                                    | ault Wg)の状態か |
| <u> と いう し し し し し し し し し し し し し し し し し し </u> | ださい。既定値のままのコンピュータを複数台ネッ                                                                                                    | トワークに接続しま    |
| すと、コンピ                                            | ュータ名が重複し、次のエラーメッセージが表示さ                                                                                                    | れますので、必ず重    |
| 複しないコン                                            | ピュータ名を付けてください。                                                                                                    |              |
| Morenett 1                                        | NASA<br>TIMBET MAAJAMUMISTERIN ALA                                                                                                    |              |
| 1                                                 | 14: A TANDIN'T P MAIL THE AREAL THEOREM OF THE AREA AND BRITCH<br>AND THE AREA AND A THE AREA AND A THE AREA AND A THE AREA AND A THE AREA AND A THE AREA AND A THE AREA AND A THE | T. 900       |
|                                                   | - 18                                                                                                    |              |
|                                                   |                                                                                                    |              |

| 5  | [アクセス権の制御]タブをクリックし、変更を行う                                                                |
|----|-----------------------------------------------------------------------------------------|
|    |                                                                                         |
|    | 3+90-500KE 225 TANK POCADRIA                                                            |
|    | ** 無利止やはでアウビスも無利する(2)<br>= 無利止やはでアウビスも利用する(2)<br>= 無利止・1.20c(10) - 大利分子(10)             |
|    | C 2-4- 1-040700238884840                                                                |
|    | 四井前リンースへアウビスできるユーザーとグループを指定<br>します。                                                     |
|    |                                                                                         |
|    |                                                                                         |
|    |                                                                                         |
|    |                                                                                         |
|    |                                                                                         |
|    | OK REAL                                                                                 |
| ~  | ネットワーク管理者の指示に従い、共有リソースへのアクセス権の管理方法を設定します。                                               |
| 6  | 設定が終了したら、[OK]ボタンをクリックし、パソコン本体を再起動する                                                     |
| 扫言 | かきのパフロードの入力                                                                             |
|    |                                                                                         |
| 1  | パソコンの電源を入れる                                                                             |
| 2  | ネットワーク管理者の指示に従い、ユーザー名と、パスワードを入力する                                                       |
|    | ここで表示される画面は、ネットワークの設定内容によって異なります(ネットワーククラ                                               |
|    | イアントの種類、トメインサーバにログインするかどつかなど)。ここでは、次の画面を例に<br>あげていますが、他の画面の場合もネットワーク管理者の指示に従い、入力してください。 |
|    | ネ <del>ッ</del> トワーク パスワードወ入力                                                            |
|    | Microsoft ネッドワーク ハのネッドワーク パスワードを OK                                                     |
|    |                                                                                         |
|    |                                                                                         |
|    |                                                                                         |
|    | ▶ ・パスワードは、忘れないようにメモすることをおすすめします。                                                        |
|    | "× e                                                                                    |
|    |                                                                                         |
|    |                                                                                         |
|    |                                                                                         |
|    |                                                                                         |
|    |                                                                                         |

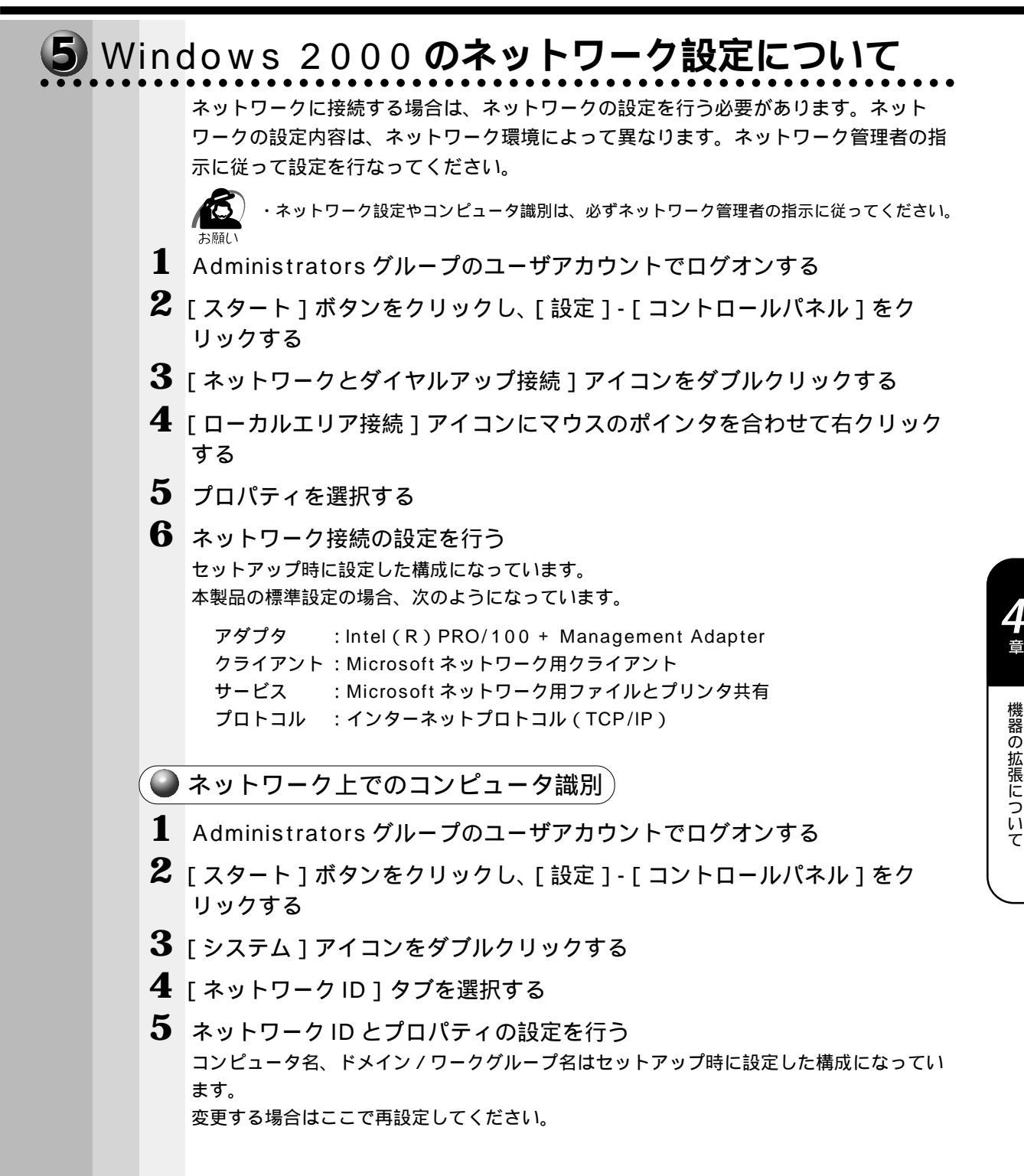

6 Windows NT のネットワーク設定について 本装置をネットワークに接続する場合は、ネットワークの設定を行う必要があります。 ネットワークの設定内容は、ネットワーク環境によって異なります。本装置を接続する ネットワークの、ネットワーク管理者の指示に従って設定を行なってください。 ・ご購入時は、ネットワークの設定は既定値になっています。Windowsのセットアッ 注意 プ時にLAN ケーブルを接続していると、ネットワークの設定が既定値のままネット ワークに接続してしまい、ネットワークに障害をもたらす場合があります。必ず、 LAN ケーブルをはずした状態で Windows のセットアップを行なってください。 ・ネットワークの設定は、ネットワーク管理者の指示に従ってください。 ● ネットワークの設定 Administrators グループのユーザアカウントでログオンする 2 「スタート1ボタンをクリックし、[設定]-[コントロールパネル]をク リックする **3** 「ネットワーク ] アイコンをダブルクリックする 4 識別、サービス、プロトコル、アダプタ、バインドの設定を行う 詳細は付属の『ファーストステップガイド Microsoft Windows NT Workstation』の 「ネットワークへの接続」の章をご覧ください。 なお、出荷時のネットワークの構成は次のようになっています。 アダプタ : Intel (R) PRO/100 + Management Adapter プロトコル : NetBEUI 識別 : WORKGROUP コンピュータ名 : 初期セットアップ時に入力した名前 プロトコル等を追加する場合「Windows NT Workstation Ver4.0 Disc1 ラベルの 付いた CD-ROM を挿入してください」という画面が表示される場合があります。 この場合は、「ファイルのコピー」画面の「ファイルのコピー元(C:)」に「C: ¥i386」と入力して[OK]ボタンを押してください。 ・TCP/IP プロトコルなどを追加した場合には、設定完了後、Windows NT Service ⚠ 注意 Pack6 をインストールしてください。 ☞ Service Pack6 のインストールについて ☆「付録 3-2-Service Pack6のインストールについて」

#### 96

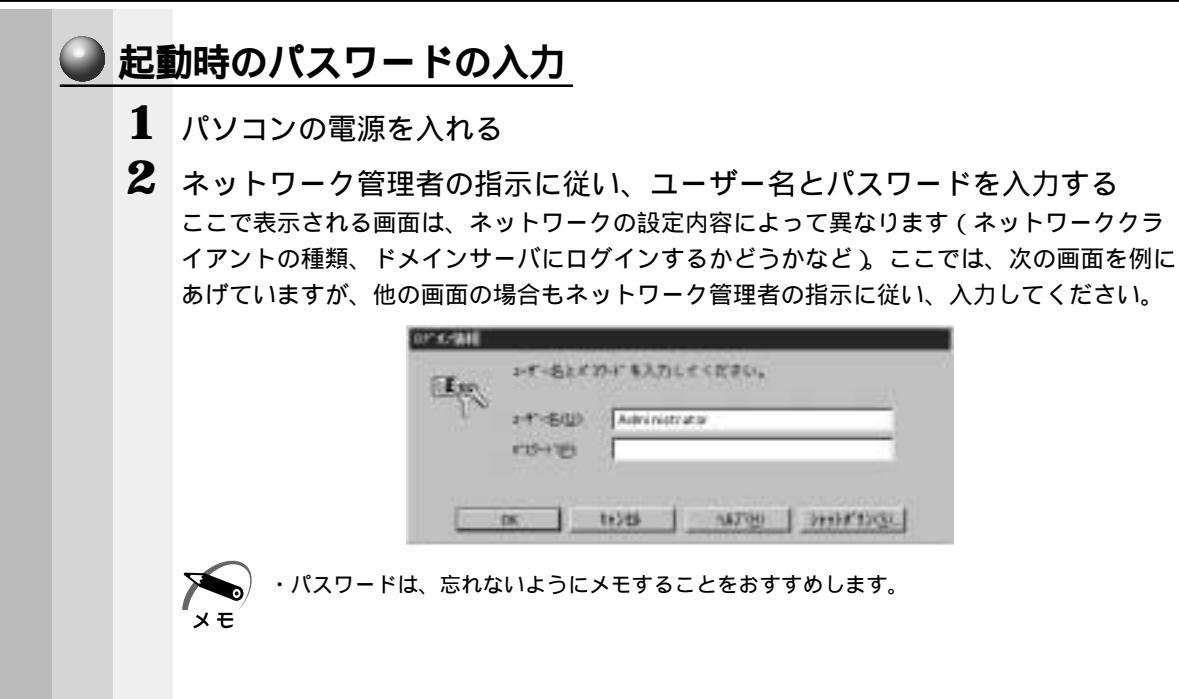

**4** 章

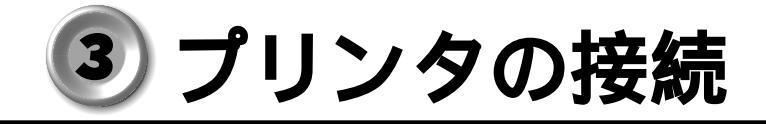

### 1 プリンタの接続

・プリンタの接続はプリンタによって異なります。詳しくは『プリンタに付属の説明書』をご メモ 覧ください。

- 1 「本章 1 作業を始める前に」での事前の注意事項を確認する
- 2 パソコン本体に接続されているすべての周辺機器の電源を切る
- 3 電源コンセントから電源コードのプラグを引き抜き、アース線を取りはずす
- **4** プリンタケーブルを本体背面のパラレルコネクタ 上に差し込む コネクタの形状に合わせてしっかりと奥まで差し込んでください。また、プリンタケーブル に固定用ネジがあるときは手またはドライバなどでしっかり回して固定してください。

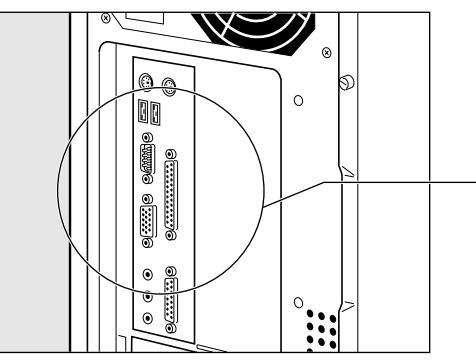

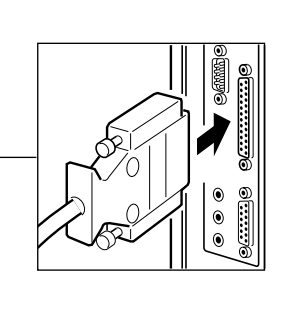

5 もう一方のプリンタケーブルをプリンタ側コネクタに差し込む コネクタの形状に合わせてしっかりと奥まで差し込んでください。また、プリンタ側のコネ クタに金具がついている場合は、金具でプリンタケーブルを固定してください。

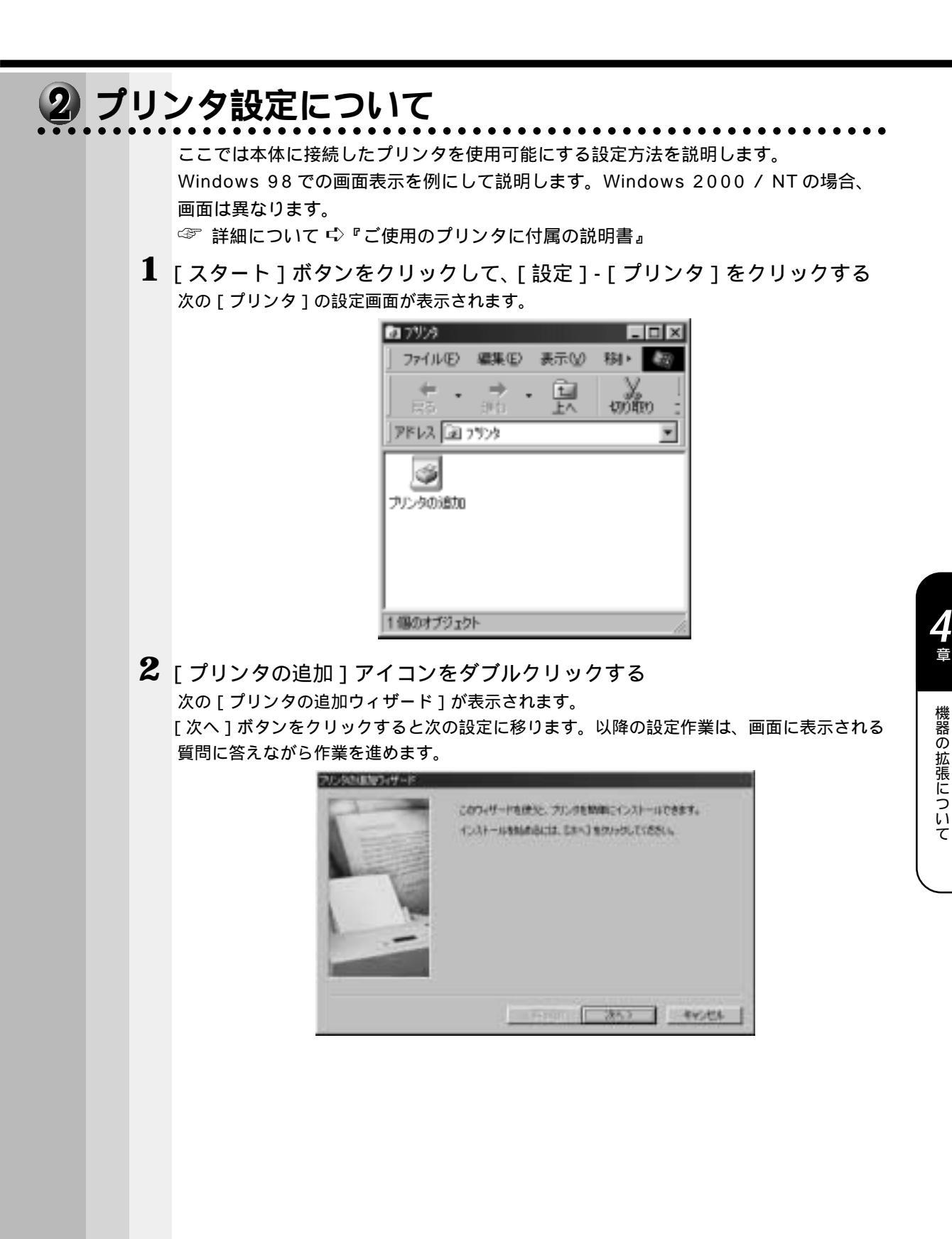

プリンタ設定作業の途中で、次の[プリンタの追加ウィザード]画面が表示されます。 ここでは、プリンタの製造元とプリンタ名を選択して[次へ]ボタンをクリックします。 一覧にない場合は、プリンタの製造元から配給されたプリンタドライバのインストールディ スクをセットし、[ディスク使用]ボタンをクリックします。

| a/a/ii/                                                                             | 77.4 8                                                                                                    |       |
|-------------------------------------------------------------------------------------|----------------------------------------------------------------------------------------------------|-------|
| Tektranis<br>Texas Instrumenta<br>TI<br>uniettanta<br>Triweph<br>Uniaga<br>Ventgoet | ICSEESAUTERIAT     TOSHEBA JUCHPOLESC/P     TOSHEBA JUCHPOLESC/P     TOSHEBA JUCHPOLESC/P     TOSHEBA JUCHPOLESC/P     TOSHEBA JUCHPOLESC/P     TOSHEBA JUCHPOLESC/P | 1     |
|                                                                                     | 2                                                                                                    | のが開始。 |

(注)画面は一例です。

プリンタ設定作業の途中で、次の[プリンタの追加ウィザード]画面が表示されます。 ここでは利用するポートを選択します。

プリンタが本体のプリンタコネクタと接続されているときは、[LPT1:プリンタポート]を 選択して[次へ]ボタンをクリックしてください。

|     | フリンタア連邦するボートを保んで、Dまへ3キクリックしていたさい。                                                   |
|-----|-------------------------------------------------------------------------------------|
| E   | ###DC#84年-14(a)                                                                     |
| No. | FAX Heresoft Fax Meaning<br>FAX Heresoft Fax Meaning<br>FAX Fax Fax Table A shifted |
|     | PUB Microsoft Fax Marvior                                                           |
| -   | #-HOREQ_                                                                            |
| -   |                                                                                     |
|     | (#840 (245) #V245                                                                   |

(注)画面は一例です。

プリンタ設定作業の途中で、次の[プリンタの追加ウィザード]画面が表示されます。 ここではプリンタ機能が正常かどうかを確認するために、テストページを印刷するかを選択 します。 印刷する場合は、[はい(推奨)]をチェックし、しない場合は[いいえ]をチェックして [完了]ボタンをクリックしてください。

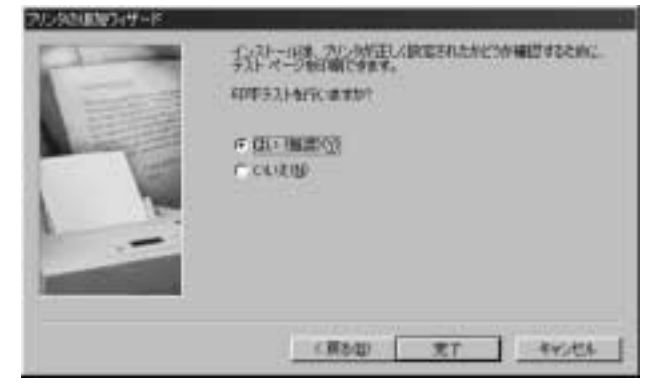

[はい(推奨)]をチェックした場合、しばらくすると「プリンタの印字テストが完了しました」というメッセージの画面が表示されます。

テストページが正しく印刷されているときは、[はい]ボタンをクリックしてください。印刷 結果に異常がある場合は、[いいえ]ボタンをクリックしてください。『Windows のヘルプ』 が表示されますので、質問に答えながら設定を変更してください。

また、本体とプリンタが正しく接続されているかも確認してください。

| TOGHER JOIDH                                    | 01                                                              |                      |
|-------------------------------------------------|-----------------------------------------------------------------|----------------------|
| 79740日中73                                       | が充てしました。                                                        |                      |
| 協定部論                                            | したことはありました。フ<br>はす。                                             | 7.4の確認によって、日期に除分     |
| AND ALL AND AND AND AND AND AND AND AND AND AND | 2 2724 154(01)201<br>142(11)20000000000000000000000000000000000 | ら無能強権的分支ななし、<br>可能す。 |
| 9.2トページ12世                                      | COMBISINELLEST                                                  |                      |
|                                                 | 120, 1020                                                       | LXXXBF               |
|                                                 |                                                                 |                      |

(注)画面は一例です。

[プリンタ]の設定画面に戻り、新規に登録されたプリンタのアイコンが表示されます。 これでプリンタの設定作業は終了です。

| Da 7959                                                                                                    |                    |     | -         |                     |
|----------------------------------------------------------------------------------------------------|--------------------|-----|-----------|---------------------|
| 771NE)                                                                                                    | 編集區>               | 表示公 | 移い        | $\langle B \rangle$ |
| ≣5 •                                                                                                    | ⇒ .<br>#0.         | Ê,  | -<br>Will | p :                 |
| 7862 3                                                                                                    | 1928               |     |           | ۳                   |
| してい ううしょう しんしょう しんしょう しょ しょう しょ しょう しょ しょう しょ しょ しょ しょ しょ しょ しょ しょ しょ しょ しょ しょ しょ | TOSHIBA<br>JS1DHP0 | 1   |           |                     |
| 2 個のオブジェク                                                                                                    | ŀ                  |     |           | li.                 |

(注)画面は一例です。

## 🕘 マイク(別売り)の接続

本製品では、マイク(別売り)を接続できます。使用可能なマイクは、インピーダンス 600 以上のコンデンサマイクロホンの 3.5 mm モノラルミニジャックタイプです。

- 1 「本章 1 作業を始める前に」での事前の注意事項を確認する
- 2 パソコン本体に接続されているすべての周辺機器の電源を切る
- 3 電源コンセントから電源コードのプラグを引き抜き、アース線を取りはずす
- 4 マイクのプラグを本体背面のマイク端子 🔊 に差し込む

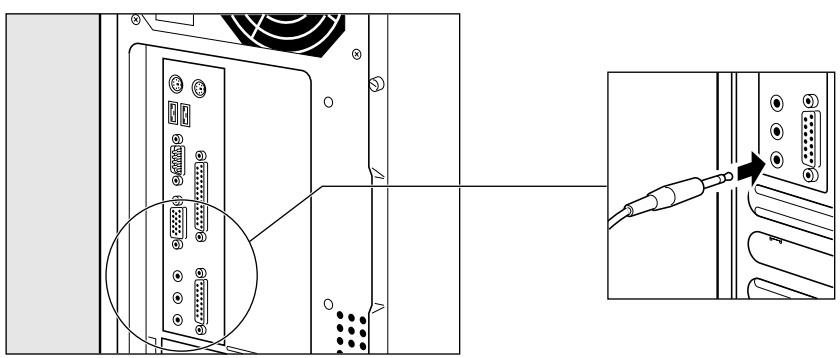

しっかりと奥まで差し込んでください。

## ⑤ スピーカ(別売り)の接続

本製品では、アンプ付きスピーカ(別売り)を接続できます。

- 1 「本章 1 作業を始める前に」での事前の注意事項を確認する
- 2 パソコン本体に接続されているすべての周辺機器の電源を切る
- 3 電源コンセントから電源コードのプラグを引き抜き、アース線を取りはずす
- **4** スピーカのプラグを本体背面の LINE OUT 端子 ((\*)) に差し込む しっかりと奥まで差し込んでください。

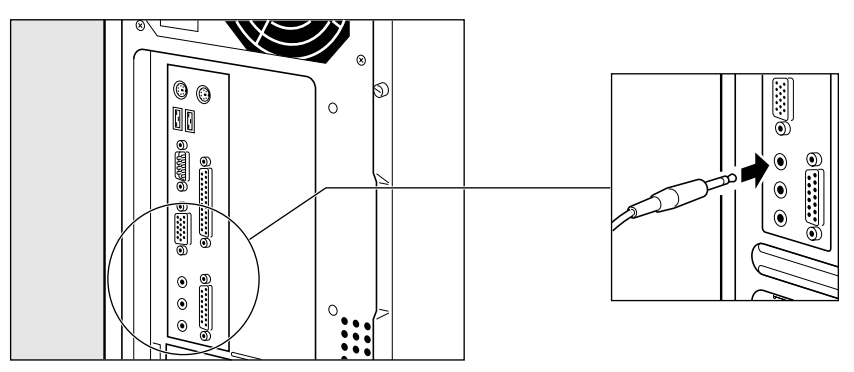

## 本体カバーの取りはずし、取り付け

注 意 ・オプションの装着などの取り付け・取りはずし以外では、本体カバーを開けないでく
 ださい。故障の原因となる可能性があります。
 ・本体カバーや基板などで指を傷つけないように、作業用手袋の使用をおすすめします。

システムを拡張する場合、さまざまなオプションの取り付け位置は本体内部であるた め、本体カバーを取りはずすことが必要です。

先に本体カバーの取りはずし方、取り付け方をまとめて説明します。

それぞれのオプションの取り付け、取りはずしについては次節より説明します。

## 1)本体カバーの取りはずし

1 「本章 1 作業を始める前に」での事前の注意事項を確認する

- 2 パソコン本体の電源を切る
- 3 パソコン本体に接続されているすべての周辺機器の電源を切る
- 4 電源コンセントから電源コードのプラグを引き抜き、アース線を取りはずし、本体背面に接続されているすべてのケーブルを取りはずす

注意 ・電源を切っただけではメインボードなどは通電状態となっています。通電状態でコネ クタの抜き差しを行うと、故障の原因となります。 必ず電源コードを抜いてから作業を行なってください。

5 本体背面のネジ2本をはずす

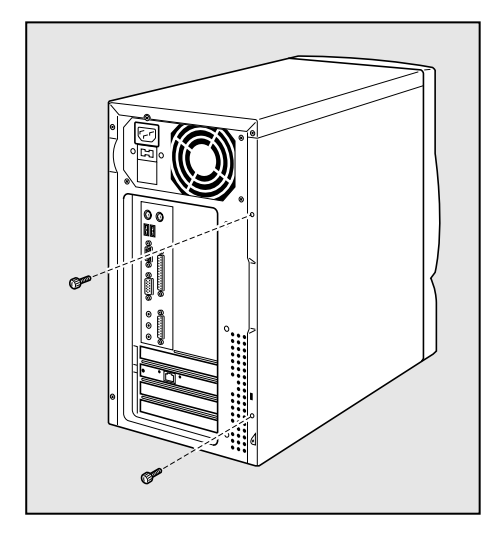

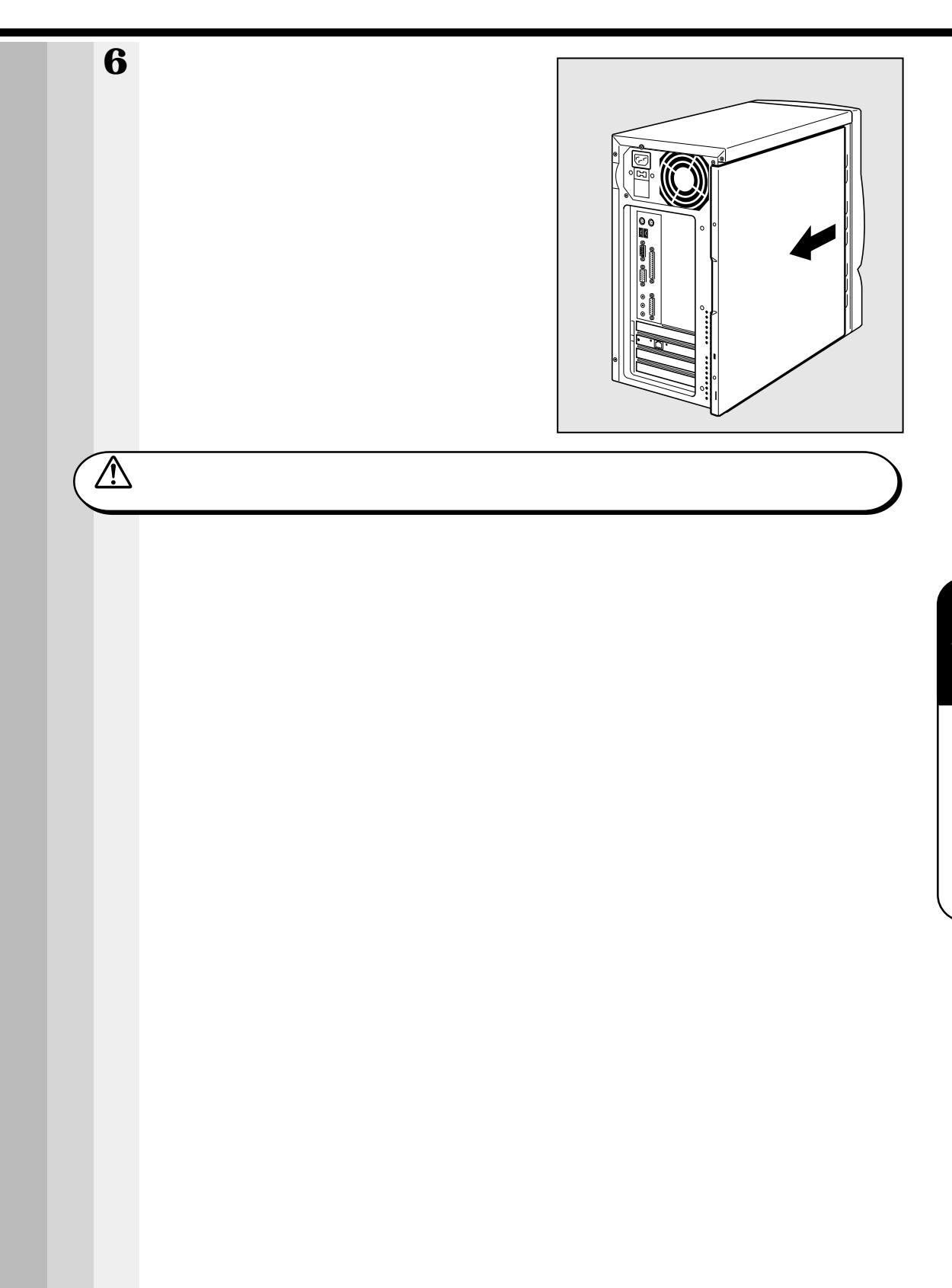

章

## 2本体カバーを取りはずしたところ(横面から)

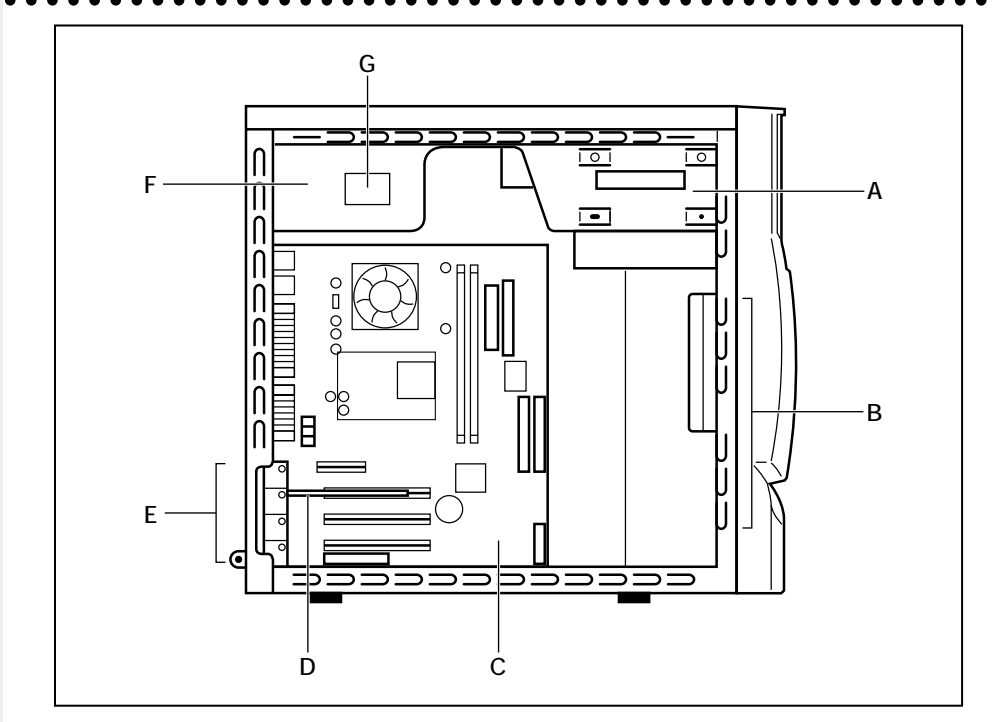

- F、G以外はユーザ作業エリアです。
- A.ファイルスロット

CD-ROM 装置1個が標準で内蔵5型ベイは1個

B. ハードディスクスロット

ハードディスク装置 1 個が標準で内蔵

- C.メインボード
- D.LAN カード
- E.拡張スロット
- F.電源ユニット
- G. 電源警告ラベル

(電源ユニットのカバーははずさないでください。内部には高電圧部分があり、感電・ 火災・故障のおそれがあります。)

注意 ・ユーザ作業エリア以外は分解しないでください。 高電圧部による感電のおそれがありますので、絶対に触れないでください。

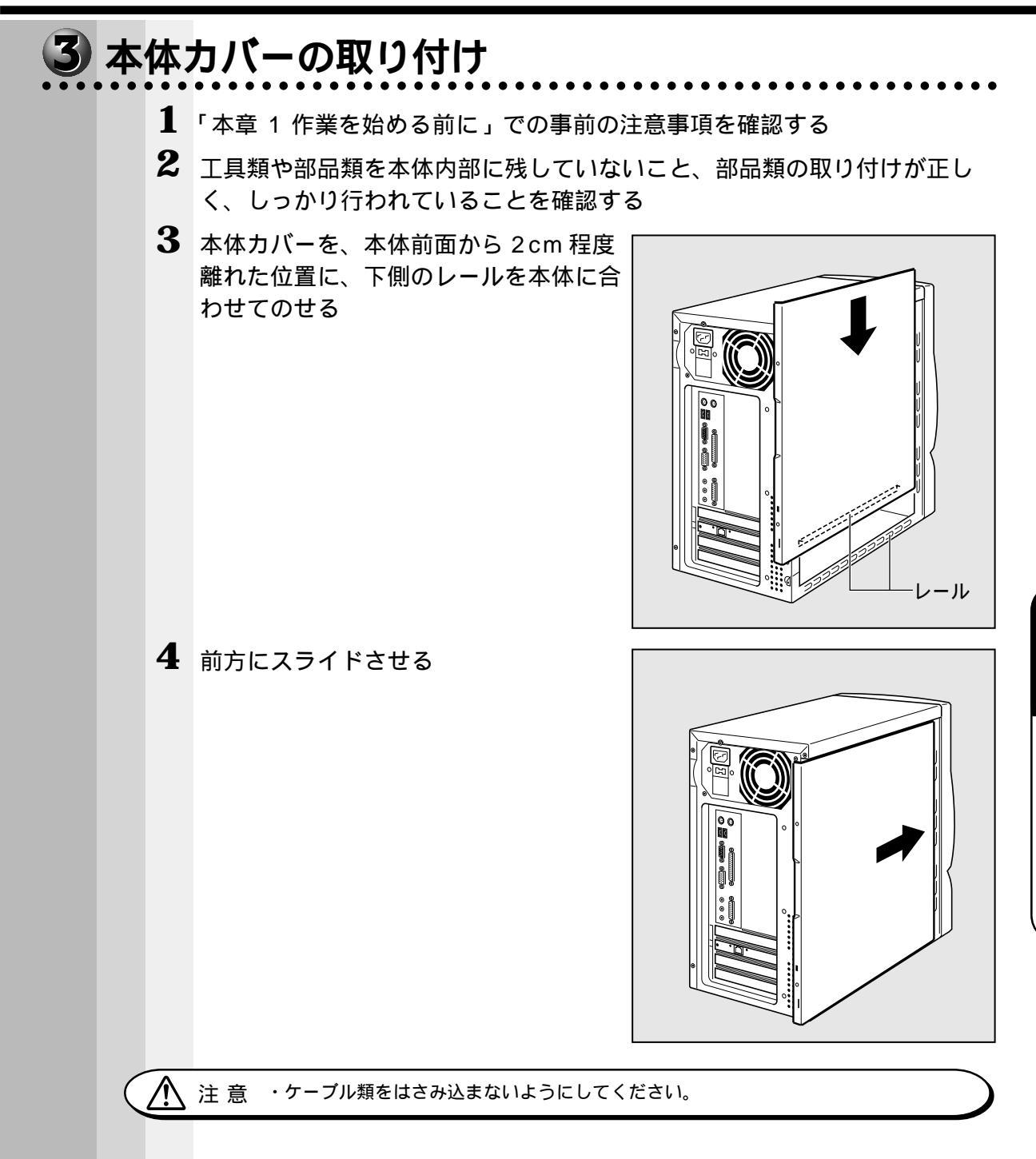

1

機器の拡張について

 本体背面にネジ2本を取り付け、固定す る

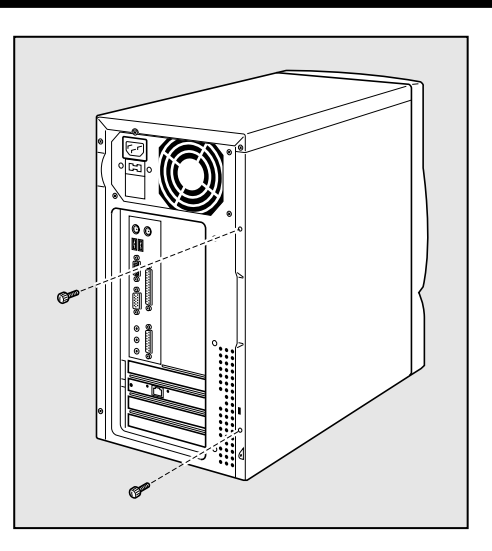

## オプションカード

ð

・PC97 規格に対応していないカードは正常に動作しない場合があります。

## 1 拡張スロットの位置

本体には PCI カード用のフルサイズの拡張スロットが合計 3 個用意されています (内 1 つは、LAN カードで使用)。

本製品では、PC97規格に対応したオプションカードを使用できます。

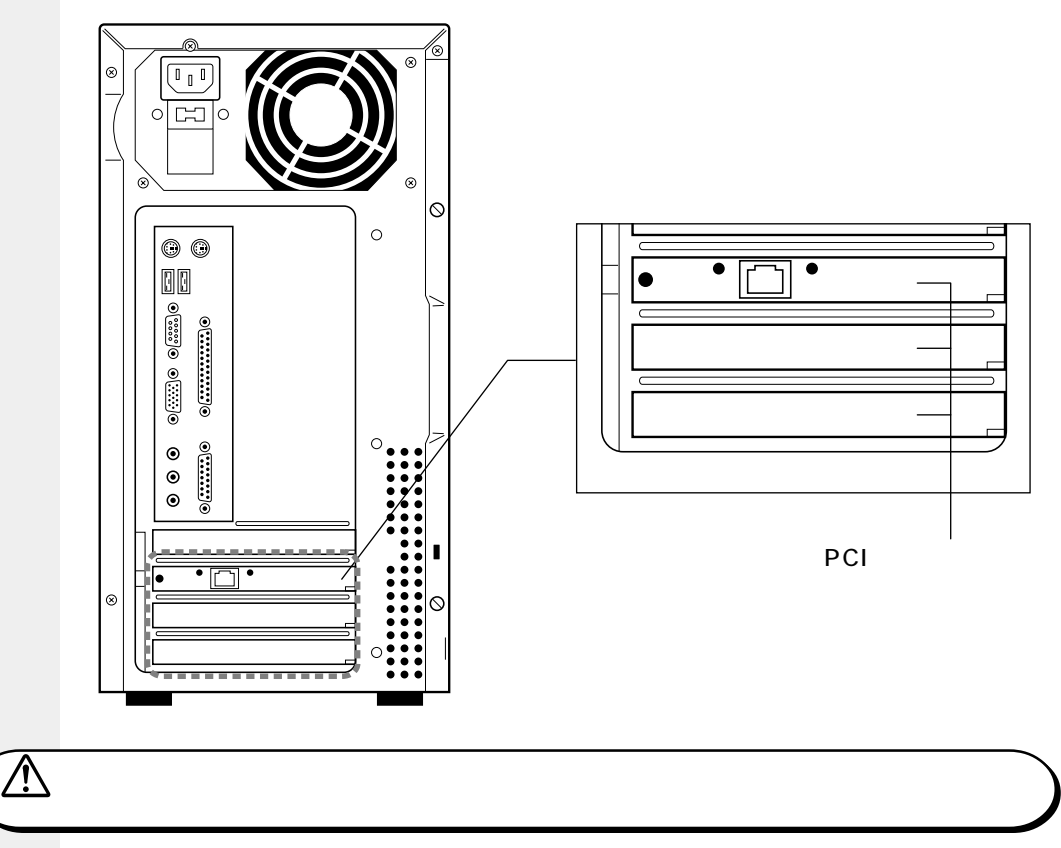

☞ 電流容量について

- ☆「付録 2-8- 拡張スロットの電流容量」
- └◇『各オプションカードに付属の説明書』

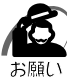

・オプションカードは、特に静電気に対して敏感で、その取り扱いには注意が必要です。

カードを持つときは、カードの縁を持つようにして、部品や金メッキ部分には触らないようにしてください。保護袋や本体からカードを抜き出したときには、水平で、接地された、静電気のないところに、部品面を上にして置くようにしてください。 カードは、どんな面の上でも、滑らせて移動させないでください。

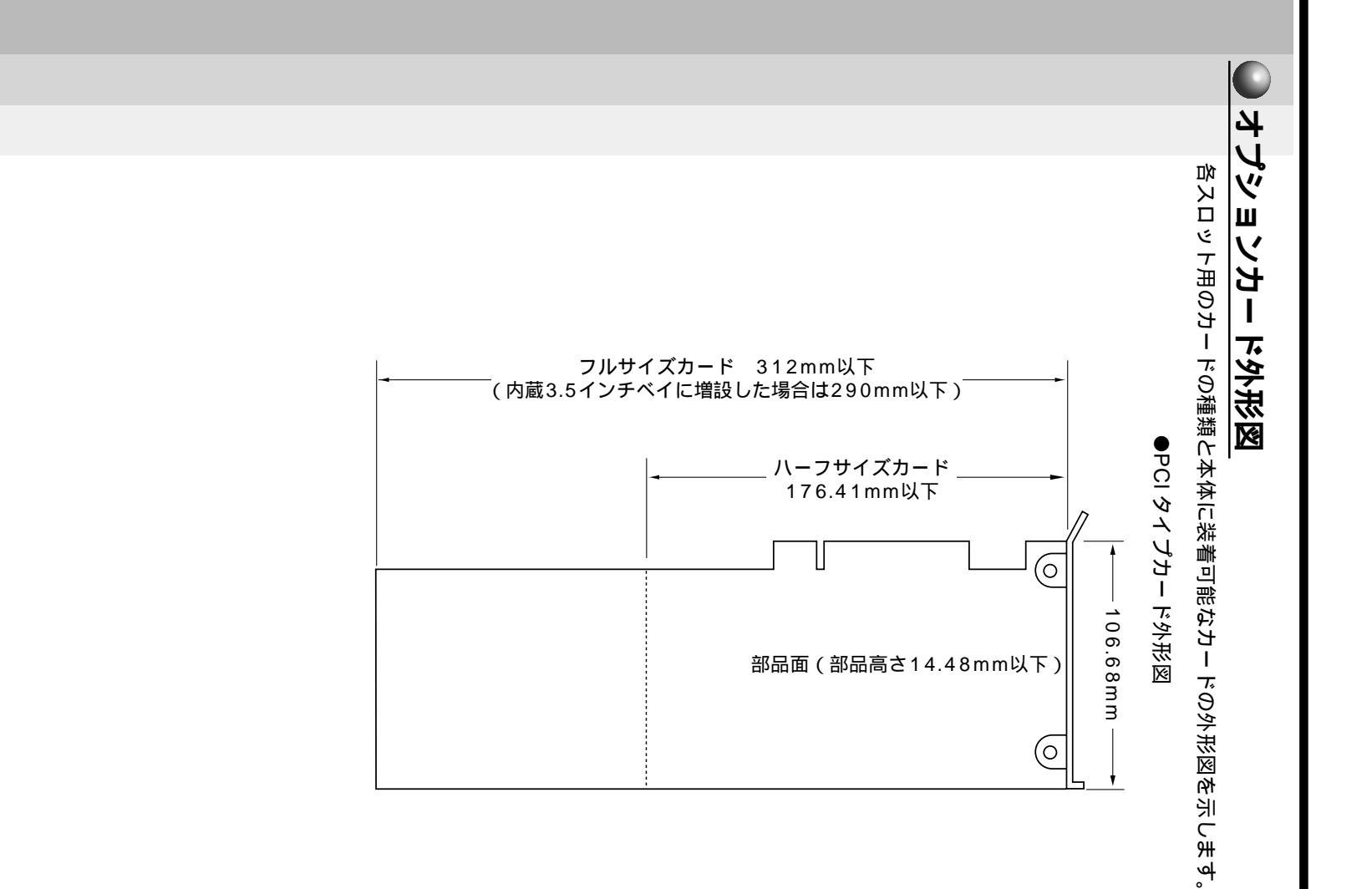

## 2 オプションカードの取り付け

・この作業を行うとき、メインボードや他のボードの部品を損傷しないように注意してください。 B願い

- 1 「本章 1 作業を始める前に」での事前の注意事項を確認する
- 2 本体カバーを取りはずす

☞「本章 6本体カバーの取りはずし、取り付け」

3 オプションカードパネルを固定している ネジ1本をはずしてパネルを取りはずす 取りはずしたパネルは、大切に保管しておいてく ださい。

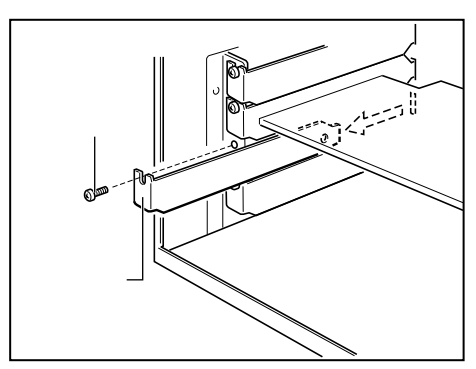

4 保護袋からオプションカードを抜き出し、水平で、接地された、静電気のないところに、部品面を上にして置く 保護袋は再度取りはずしたときのために保管しておいてください。

5 オプションカードのジャンパやスイッチの設定が必要な場合は、付属の説明 書に従って設定する

・Windows NT の場合、プラグアンドプレイには対応していません。
 メ モ

6 カードの上の縁、または上の角のところを 持って、図のようにカードをセットする オプションカードのエッジ(金メッキ部分)を拡 張スロットコネクタにしっかり合わせて押し入れ ます。

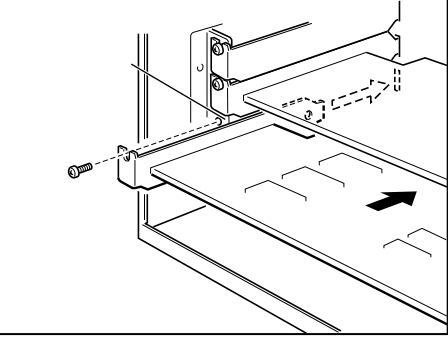

注 意 ・オプションカードには鋭い突起があります。取り付け作業時には、指を傷つけないように、作業用手袋の使用をおすすめします。

7 拡張スロットフレームのネジ穴と、オプションのコネクタパネルの切れ込み を合わせる

コネクタパネルは、オプションカードパネルのあった場所にぴったりと納まります。

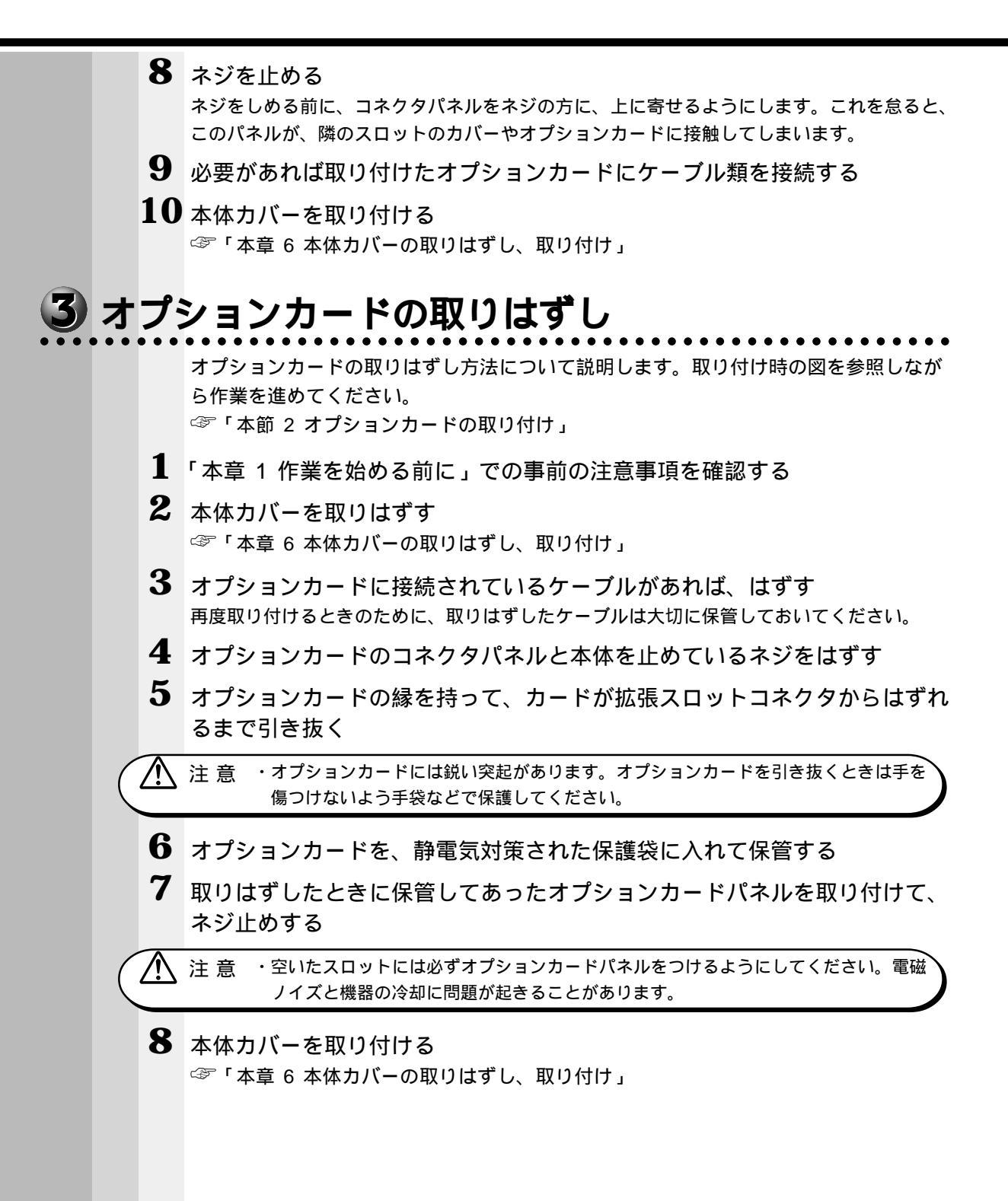

## ⑧ 増設ハードディスク装置

本装置の、IDE インタフェースに IDE ハードディスク装置を接続し、増設する方法について説明します。

## 1 IDE インタフェースについて

IDE 装置は、本装置のメインボード上の第 1 ( Primary ) IDE インタフェースに 2 台、 第 2 ( Secondary ) IDE インタフェースに 1 台の、合計 3 台まで接続することができ ます。

それぞれの IDE インタフェースに接続する装置は、1 台目をマスタ(Master) 2 台目 をスレープ(Slave)と呼びます。

本装置ではすでに、第1(Primary)IDEインタフェースのマスタ(Master)にハードディスク装置、第2(Secondary)IDEインタフェースのマスタ(Master)にCD-ROM装置が接続されています。

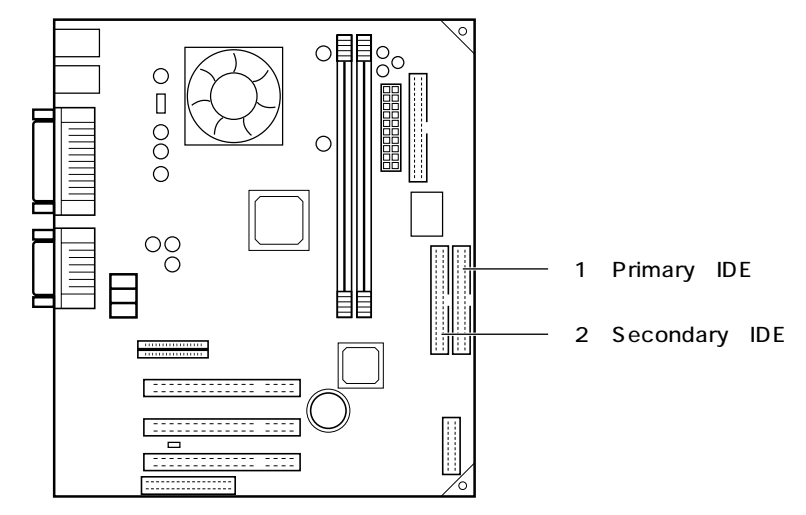

### 2 増設ハードディスク装置のジャンパについて

IDE インタフェースに増設ハードディスク装置を接続する場合は、各増設ハードディスク装置にマスタ(Master)とスレーブ(Slave)の設定を行う必要があります。

#### )接続時の注意

本装置に IDE 装置を増設する場合は、必ず次の表のように増設を行なってください。

| 第1 ( Primary ) IDEインタフェース |             | 第2(Secondary)IDEインターフェース |
|---------------------------|-------------|--------------------------|
| マスタ (Master)              | スレーブ(Slave) | マスタ (Master)             |
| ハードディスク装置接続済              | 増設1台目       | CD-ROM装置接続済              |

☞ 増設ハードディスク装置の取り付け ↓ 『増設ハードディスク装置に付属の説明書』

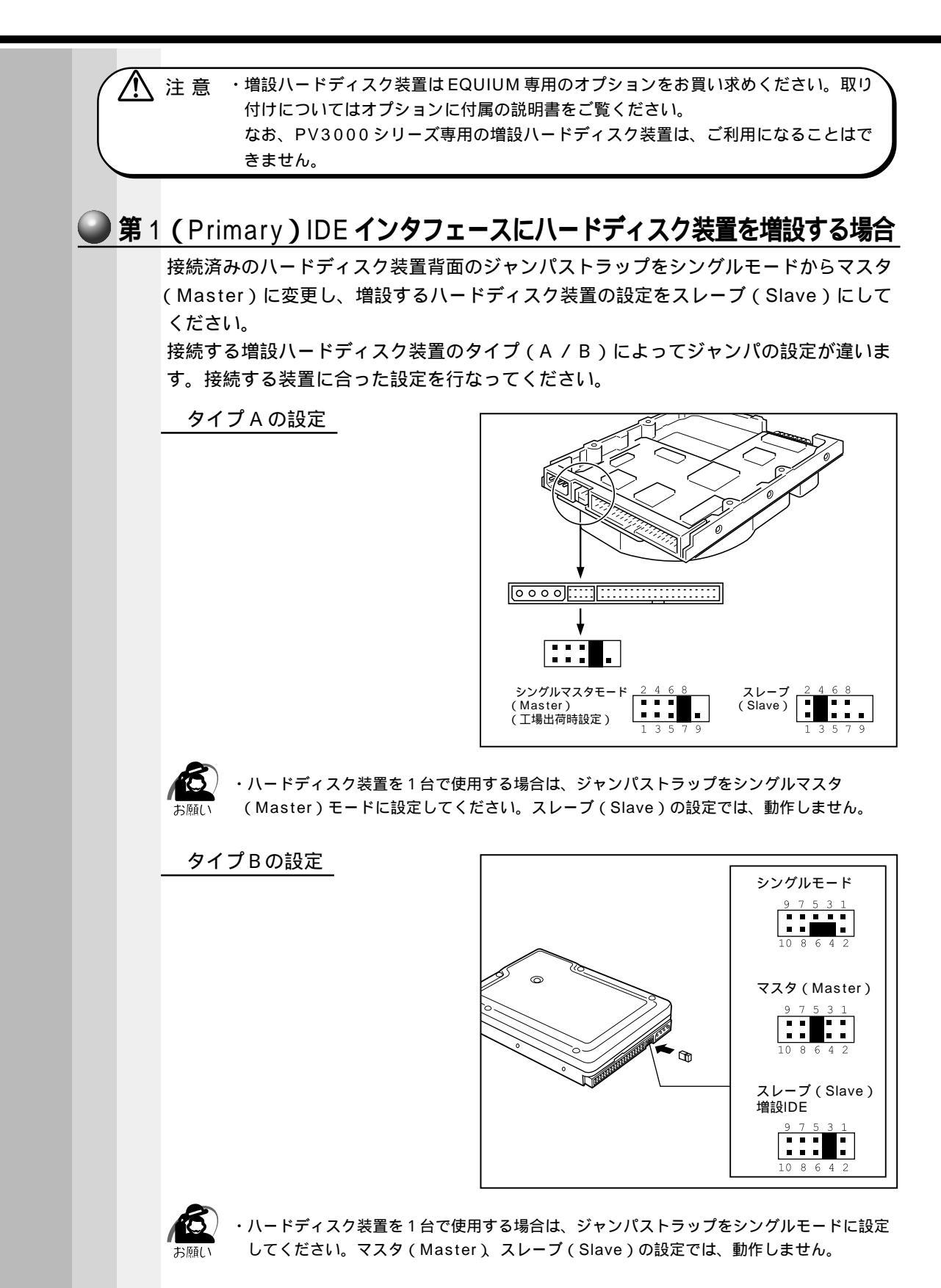

### ● 第2(Secondary)IDE インタフェースにハードディスク装置を増設する場合

第2(Secondary)IDEインタフェースには、1台のみ接続可能です(接続済みの CD-ROM装置は、出荷時にマスタ(Master)に設定されています)。

### **3** 増設ハードディスク装置の取り付け

- 1 「本章 1 作業を始める前に」での事前の注意事項を確認する
- 2 本体カバーをはずす

☞「本章 6本体カバーの取りはずし、取り付け」

- 3 安定した台の端に本体を置く
- **4** フロントベゼルを取りはずす フロントベゼル底面のくぼみに手をかけ、手前に強く引いてください。

注 意 ・台から本体が落ちないように、しっかりとおさえて作業を行なってください。

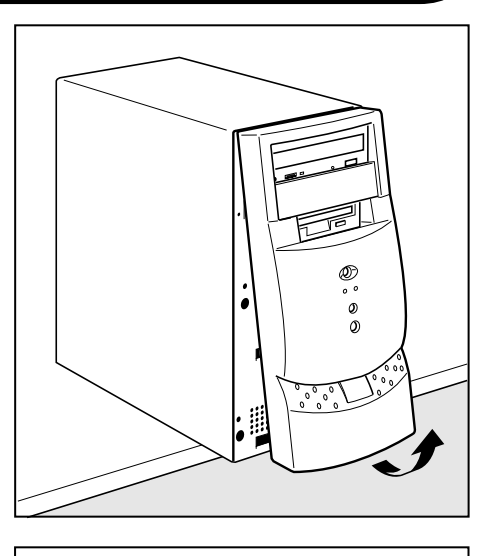

#### 5 装置にケーブルを接続する このときコネクタの向きに注意してください。 装置を取りはずして、そのあとに取り付けを行わ ないのであれば、ケーブルはメインボードのコネ クタからもはずしておいてください。

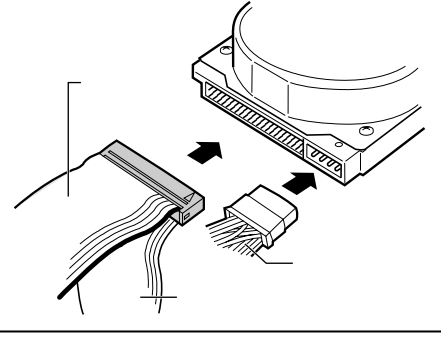

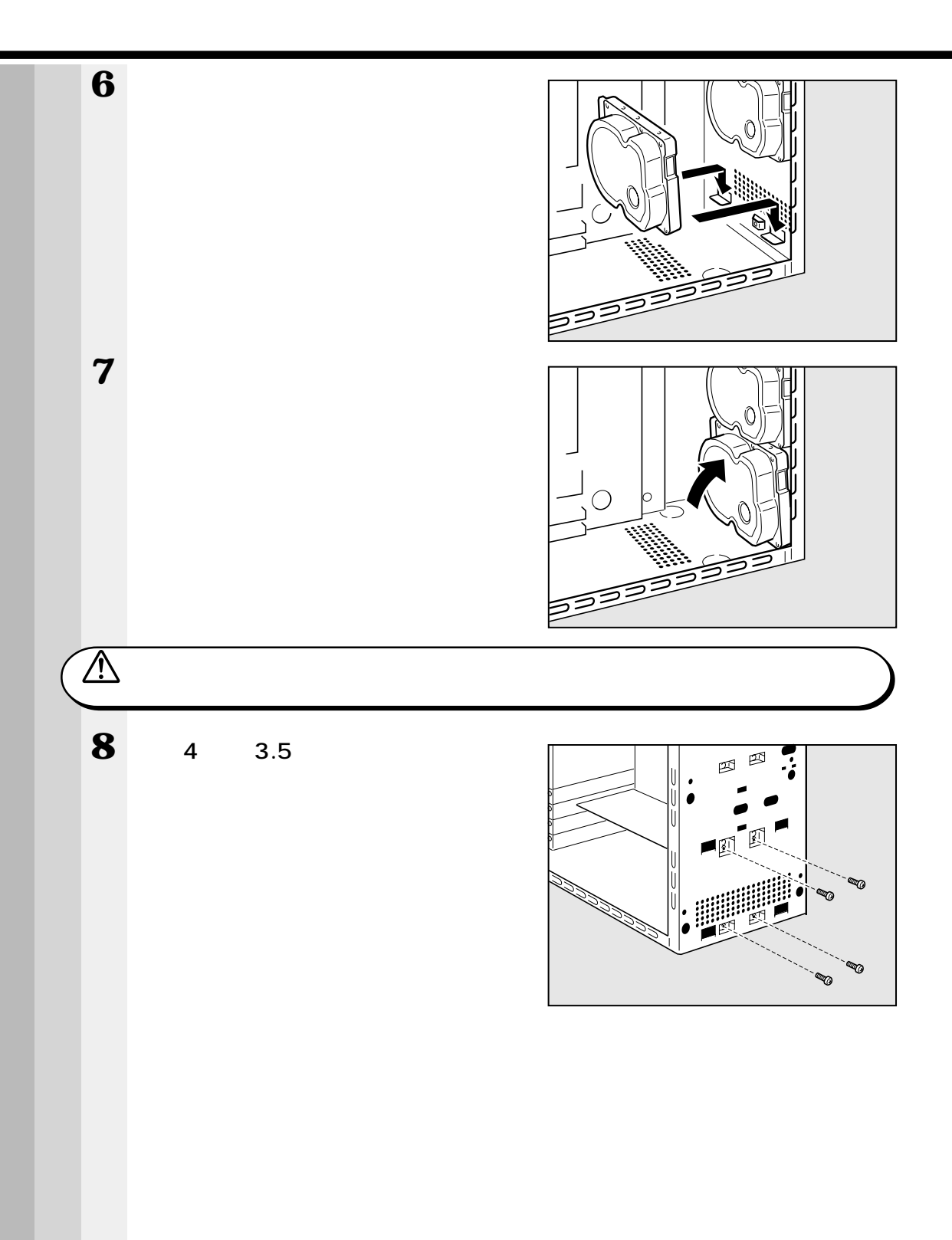

9 フロントベゼルを取り付ける CD-ROM 装置の位置を合わせてかぶせ、フロン トベゼル中程と下側の左右を押してツメを押し込 み、固定します。

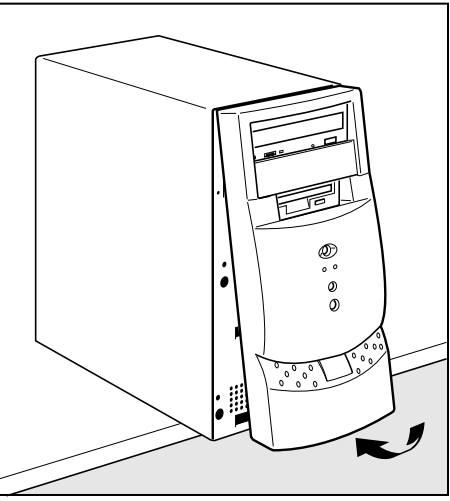

10 本体カバーを取り付ける ☞「本章 6 本体カバーの取りはずし、取り付け」

## 4 増設ハードディスク装置の取りはずし

増設ハードディスク装置の取りはずし方法について説明します。取り付け時の図を参照 しながら作業を進めてください。 ☞「本節 3 増設ハードディスク装置の取り付け」

1 「本章 1 作業を始める前に」での事前の注意事項を確認する

- 2 本体カバーをはずす ☞「本章 6 本体カバーの取りはずし、取り付け」
- 3 安定した台の端に本体を置く
- 4 フロントベゼルを取りはずす

▲ 注 意 ・台から本体が落ちないように、しっかりとおさえて作業を行なってください。

5 増設ハードディスク装置を固定している ネジ4本をはずす 増設ハードディスク装置が倒れないように手で押 さえながらネジをはずしてください。

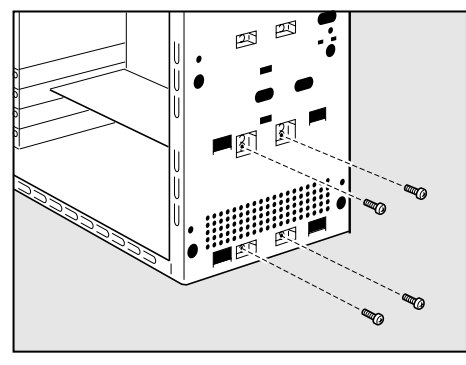

4

機器の拡張について

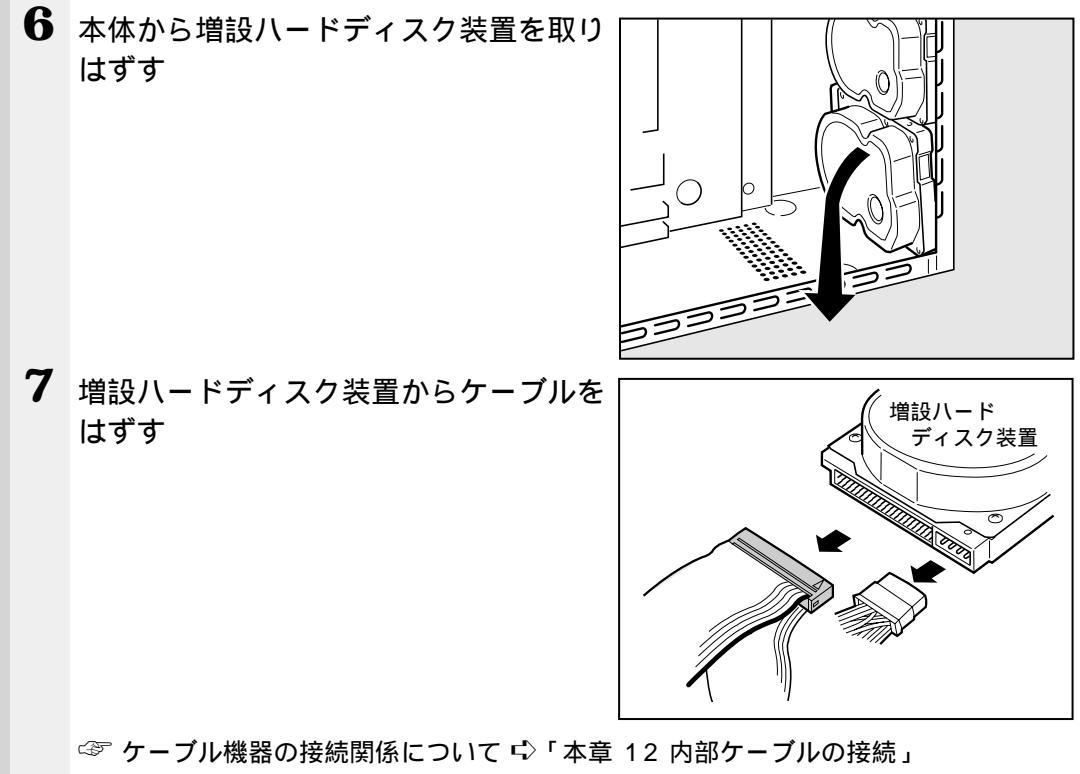

再接続の際に、間違った接続をすると故障の原因となりますのでご注意ください。

- 8 フロントベゼルを取り付ける
- 9 本体カバーを取り付ける
  - ☞「本章 6本体カバーの取りはずし、取り付け」

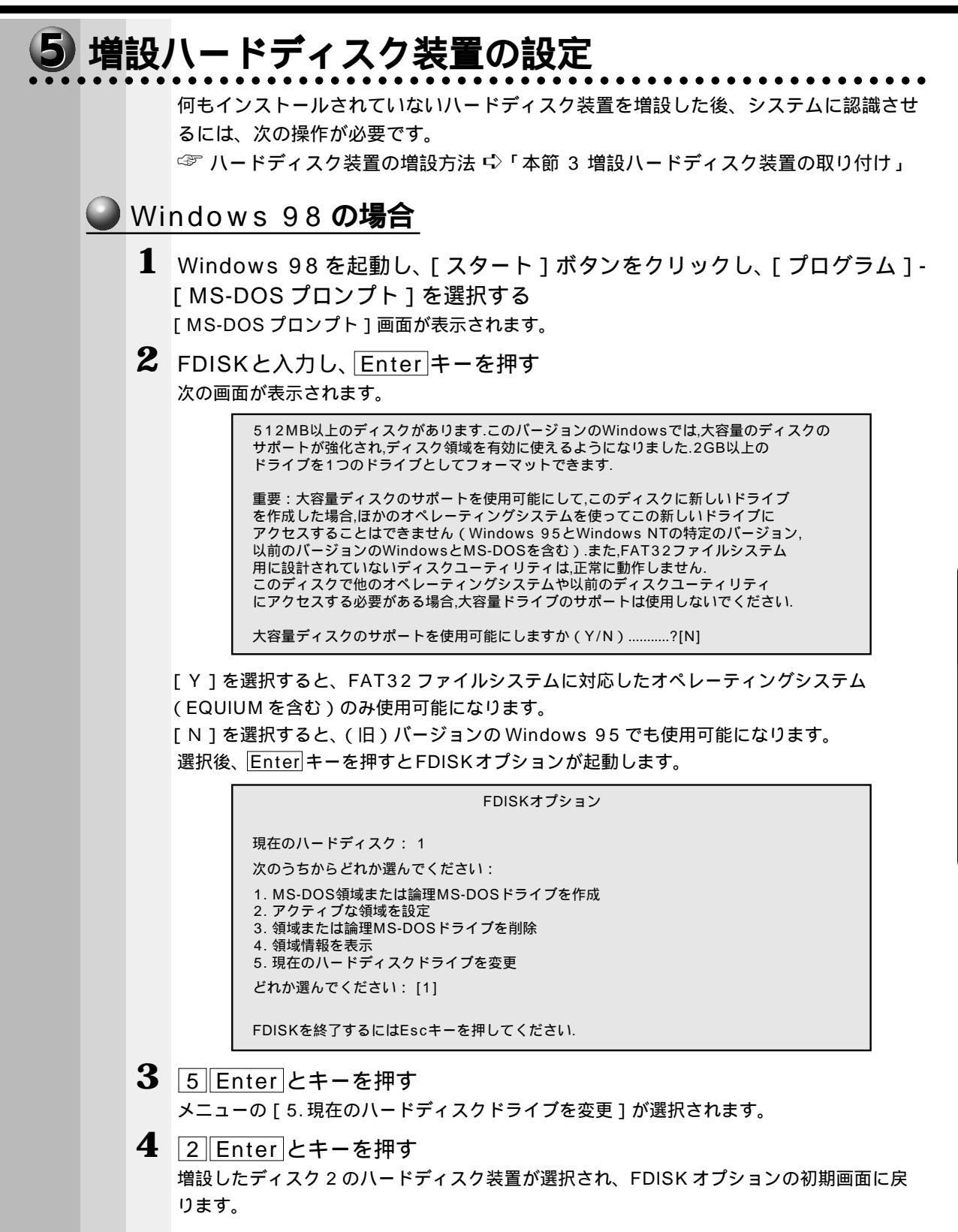

|   | 5  | 1 Enter とキーを押す                                                                                                    |    |
|---|----|----------------------------------------------------------------------------------------------------|----|
|   |    | [ 1.MS-DOS 領域または論理 MS-DOS ドライブを作成 ] が選択されます。                                                                                       |    |
|   | 6  | 1 Enter とキーを押す                                                                                                    |    |
|   | ~  | [1. 基本 MS-DOS 領域を作成] が選択されます。                                                                                                    |    |
|   | /  | Enter キーを押す<br>基本 MS-DOS 領域に使用できる最大サイズが割り当てられます。                                                                                   |    |
|   | 8  | Esc キーを 3 回押し、FDISK オプションを終了する                                                                                                    |    |
|   | 9  | EXITと入力し、Enter キーを押す<br>MS-DOS プロンプトが終了します。                                                                                        |    |
| ] | 10 | [スタート]ボタンをクリックし、[Windowsの終了]-[コンピュータを再起動する]を選択し、[はい]を選択する<br>システムが再起動します。<br>[マイコンピュータ]を起動し、増設したハードディスク(D:)が表示されていることを<br>認してください。 | 己確 |
|   |    | 里?(1)t's=9                                                                                                    |    |
|   |    | ファイル(日)編集(日)表示(公) 移動(位) お気に入り(合) ヘルブ(化) (合)                                                                                        |    |
|   |    |                                                                                                    |    |
|   |    | 」アドレス □ マイコオ/3→3                                                                                                    |    |
|   |    | 257727FD (C) (C) (E) (F) 79/9                                                                                                    |    |
|   |    | 14日-16 夏イヤルアップ タスク<br>ハマル ネットワープ タスク                                                                                               |    |
|   |    |                                                                                                    |    |
|   |    | 8 1800 97 57 50 10 四 77 12 13-9                                                                                                    |    |
| 1 | 11 | 「マイコンピュータ]画面から「D:]ドライブを選択する                                                                                                    |    |

12 [ファイル]メニューから [フォーマット]を選択する [フォーマット]画面が表示されます。タイトルバーに「フォーマット(D:)」と表示され ていることを確認してください。

 注 意 ・選択するドライブを間違えないでください。フォーマットすると、ディスクの内容は すべて消去されてしまいます。

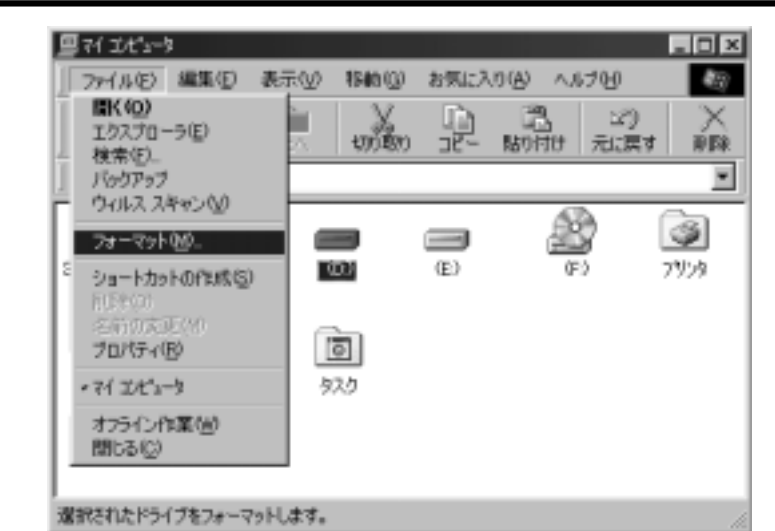

**13**[フォーマットの種類]から[通常のフォーマット]を選択し、[開始]ボタン をクリックする

| フォーマット - (D)                                               | ×         |
|------------------------------------------------------------|-----------|
| 容量(2):                                                     |           |
| XXXXX MB                                                   | 開始の       |
| フォーマットの種類                                                  | MILS (C)  |
| ⑦ クイック フォーマット(Q)                                           | THIOP (2) |
| <ul> <li>         ・ 適常のフォーマット(E)         ・     </li> </ul> |           |
| <ul> <li>記動専用(Q)</li> </ul>                                |           |
| オブション<br>ポリュームうべいな)                                        |           |
|                                                            |           |
| □ ポリューム ラベルなし/図                                            |           |
| ▶ 結果レポートの表示(2)                                             |           |
| □ システム ファイルのコピーピ                                           |           |
|                                                            |           |
|                                                            |           |
|                                                            |           |
| 2                                                          |           |

警告のメッセージが表示されます。

| 78-791    | - ())                                                                                   |
|-----------|-----------------------------------------------------------------------------------------|
| $\otimes$ | このドライブはハード ディスクはたは大容量リムーバブル ディスクです。 フォーマットするとこのディスクのデータはすべて失われ<br>ます。 フォーマットしてもよろしいですが? |
|           | OK 単分之方                                                                                 |

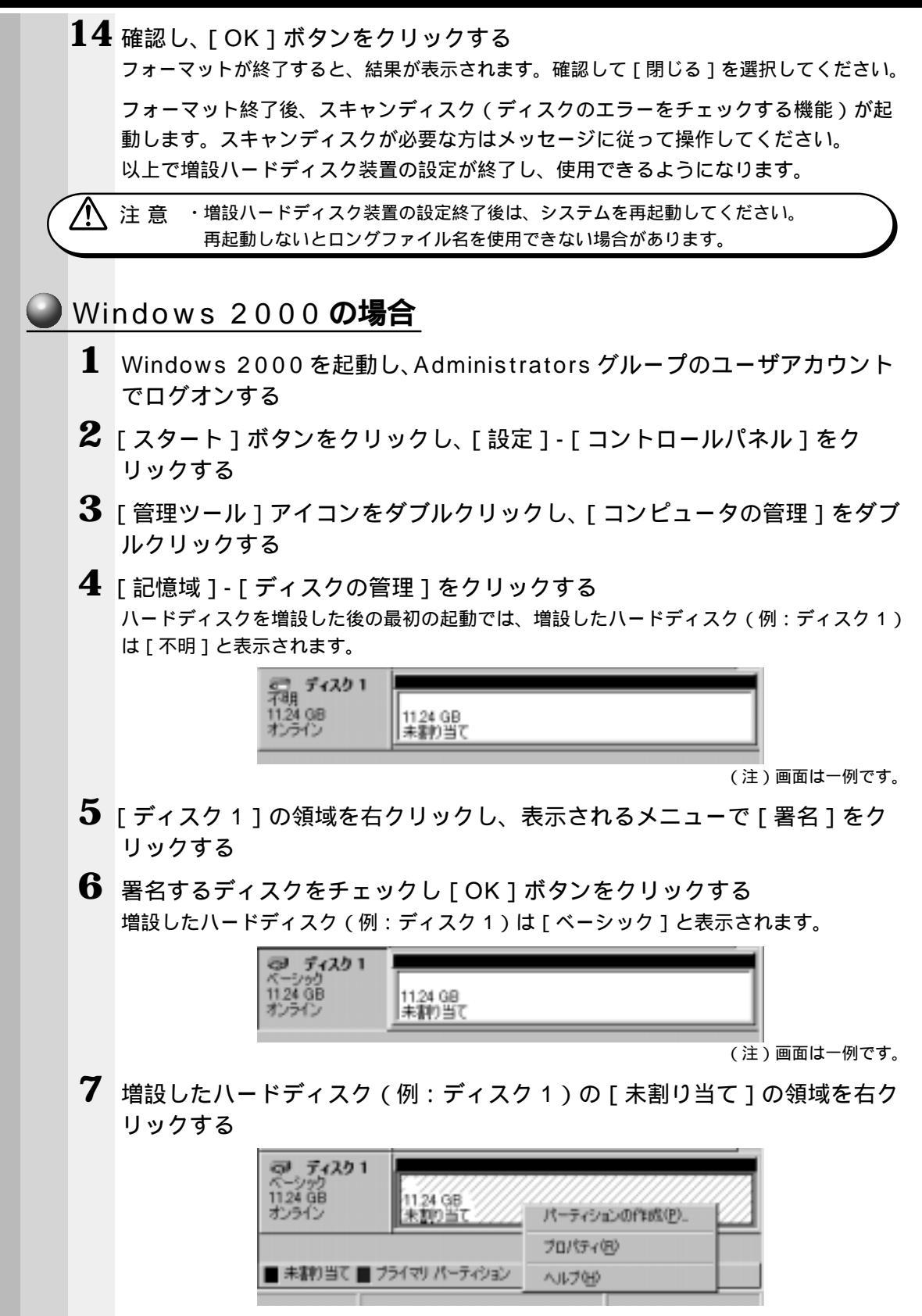

(注)画面は一例です。

8 表示されるメニューで [パーティションの作成]をクリックする [パーティションの作成ウィザード]が起動します。

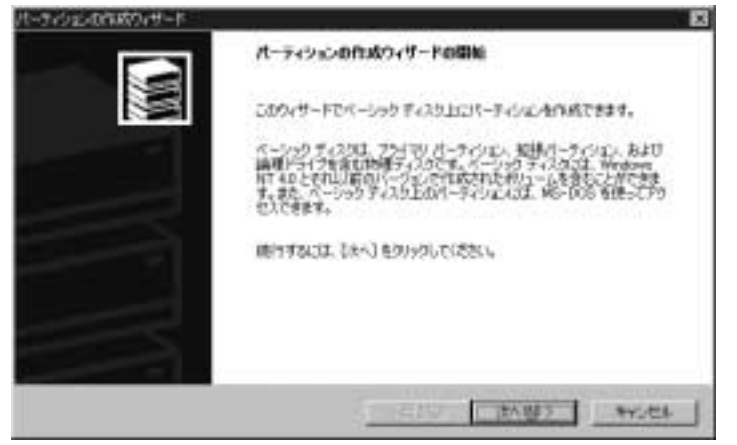

(注)画面は一例です。

9 [次へ]ボタンをクリックし、ウィザードに従って設定する

・パーティションの種類

- ・パーティションサイズ
- ・ドライブ文字またはパスの割り当て
- ・フォーマット
- ・ファイルシステム

プライマリパーティション、または拡張パーティションの作成ができますが、ここではプラ イマリパーティションを 4GB・NTFS フォーマットで作成した場合を想定しています。 設定が完了すると、確認画面が表示されます。

|    | パーティションの作言クィザードの完了           |
|----|------------------------------|
| NW | パーティションの作品がなサードは主席に変すしました。   |
|    |                              |
|    | ウィサードを解けないは、「死了」をクリックしてくさたい。 |
|    | (#248) <u>#7</u> #Y2/E4      |

(注)画面は一例です。

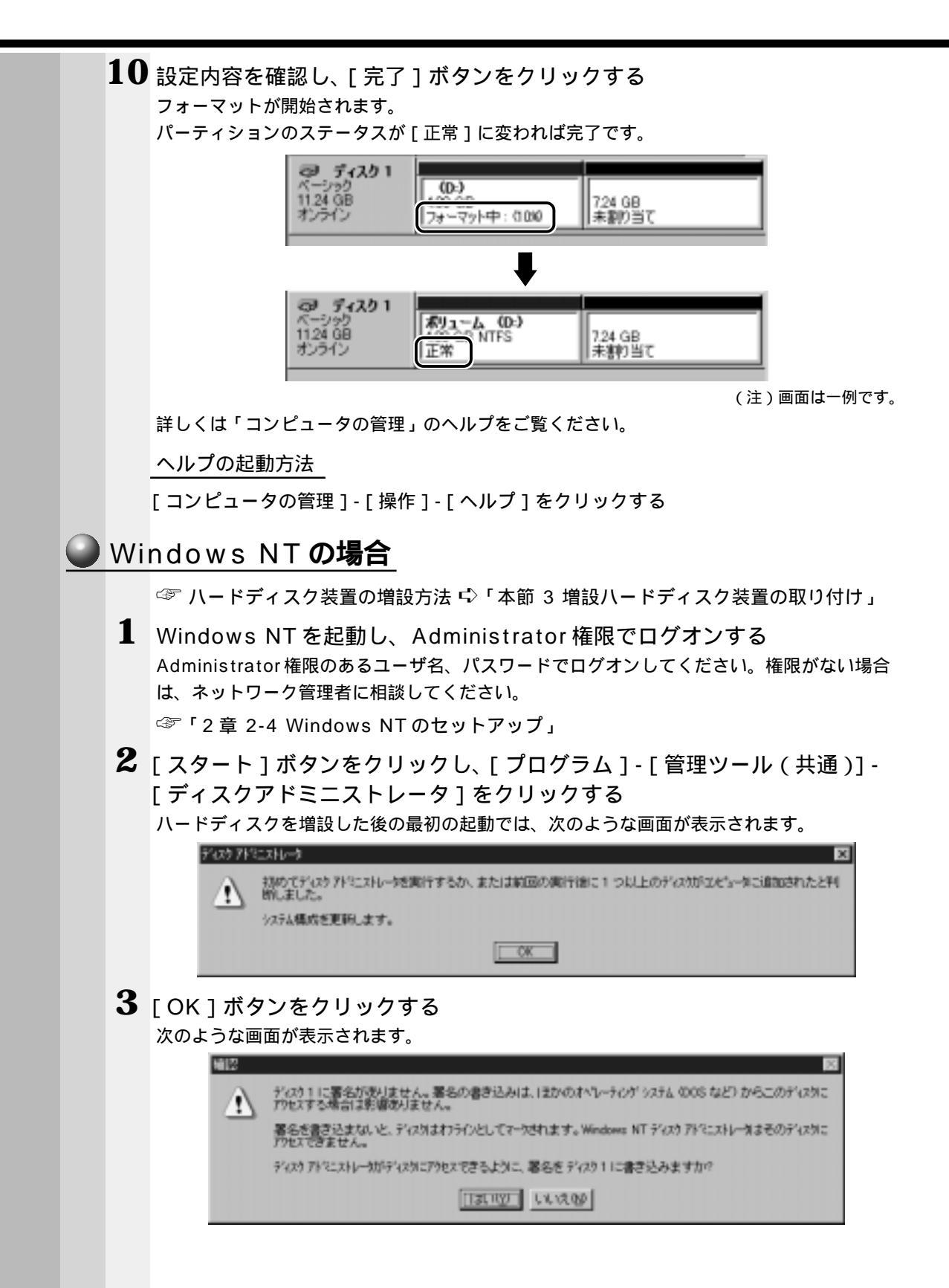

|                                                                                | 1-10-02 P                                                                                                    | ND ARE INVE                                                                                      | -417B                                                                                                   |                                                                               | 880                                                                                                    |
|--------------------------------------------------------------------------------|----------------------------------------------------------------------------------------------------|--------------------------------------------------------------------------------------------------|----------------------------------------------------------------------------------------------------|-------------------------------------------------------------------------------|----------------------------------------------------------------------------------------------------|
|                                                                                |                                                                                                    |                                                                                                  |                                                                                                    |                                                                               |                                                                                                    |
|                                                                                | 110 HD                                                                                                    | E<br>SIACEDANN<br>NTES<br>ZNT HE                                                                 | 0794846<br>2003-142                                                                                     |                                                                               |                                                                                                    |
|                                                                                | 1949 1<br>1000 MB                                                                                                    | 377 NDd<br>806- 142                                                                              |                                                                                                    |                                                                               |                                                                                                    |
|                                                                                | 355 CD-168W B                                                                                                    | <b>B</b>                                                                                         |                                                                                                    |                                                                               |                                                                                                    |
|                                                                                |                                                                                                    |                                                                                                  |                                                                                                    |                                                                               |                                                                                                    |
|                                                                                |                                                                                                    |                                                                                                  |                                                                                                    |                                                                               |                                                                                                    |
|                                                                                |                                                                                                    |                                                                                                  |                                                                                                    |                                                                               |                                                                                                    |
|                                                                                | 29411 Ab                                                                                                    | téo.                                                                                             | 17. SZW                                                                                                 |                                                                               |                                                                                                    |
|                                                                                | 1979                                                                                                    |                                                                                                  |                                                                                                    | 1973                                                                          |                                                                                                    |
|                                                                                |                                                                                                    |                                                                                                  |                                                                                                    |                                                                               | (注)両面け一例                                                                                                    |
| _                                                                              |                                                                                                    |                                                                                                  |                                                                                                    |                                                                               | (注)画面は一例                                                                                                    |
| <b>5</b> 増設し                                                                   | したハード                                                                                                    | ディスク(                                                                                            | 列:ディスク 1 `                                                                                              | ) の「空き領                                                                       | (注) 画面は一例<br> 域」をクリック                                                                                               |
| 5<br>增設し<br>「空き約                                                               | ったハード<br><sup>国域,全体が</sup>                                                                                                    | ディスク(1<br>黒い大線で囲ま                                                                                | 列:ディスク 1 〕<br>ŧ れます。                                                                                    | ) の「空き領                                                                       | (注)画面は─例<br>(域」をクリック <sup>*</sup>                                                                                   |
| 5 増設し<br>「空き领                                                                  | したハード<br><sub>頁域」全体が</sub>                                                                                                    | ディスク(1<br>黒い太線で囲ま                                                                                | 列:ディスク 1 〕<br><sup>まれます。</sup>                                                                          | )の「空き領                                                                        | (注 ) 画面は─例<br><sup>[</sup> 域」をクリック                                                                                  |
| 5<br>増設し<br>「空き領<br>6 [パー                                                      | ったハード<br><sub>頁域」全体が</sub><br>ティション                                                                                                    | ディスク(1<br>黒い太線で囲ま<br>ノ] メニュー                                                                     | 列:ディスク 1〕<br><sup>ξれます。</sup><br>·の [ 作成 ] をク                                                           | ) の「空き領<br>リックする                                                              | (注)画面は─例<br><sup>[</sup> 域 <b>」をクリック</b> <sup>-</sup>                                                               |
| 5 増設し<br>「空き領<br>6 [パー<br>[パーラ                                                 | ったハード<br><sup>頁域」全体が</sup><br>ティション]<br>ティション]                                                                                                    | ディスク(1<br>黒い太線で囲ま<br>ノ] メニュー<br>- [ 拡張パーテ                                                        | 列:ディスク 1 〕<br>モれます。<br>・の[作成]をク<br>ィションの作成]を                                                            | ) の「空き領<br>リックする<br><sup>-</sup> クリックすると                                      | (注)画面は─例<br>〕 <b>域 」をクリック</b><br>○拡張パーティション                                                                         |
| 5 増設し<br>「空き領<br>6 [パー<br>[パーラ<br>作成で                                          | したハード<br><sup>頁域」全体が</sup><br>ティション<br>ティション ]<br>きますが、こ                                                                                                    | ディスク(<br>黒い太線で囲ま<br>ノ] メニュー<br>- [ 拡張パーテ<br>ここでは [ 作成                                            | 列:ディスク 1〕<br>ŧれます。<br>・の[作成]をク<br>ィションの作成]を<br>]をクリックし、堆                                                | ) の「空き領<br>リックする<br>クリックすると<br>設したディス?                                        | (注)画面は─例<br>対 <b>」をクリック</b><br>な張パーティション<br>7 1 にプライマリパ                                                             |
| 5 増設し<br>「空きる<br>6 [パー<br>[パーラ<br>作成で<br>ティシ                                   | したハード<br><sup>「</sup><br>「<br>「<br>、<br>、<br>、<br>、<br>、<br>、<br>、<br>、<br>、<br>、<br>、<br>、<br>、                                                                                                    | ディスク(1<br>黒い太線で囲ま<br>- [ 拡張パーテ<br>ここでは [ 作成<br>ライブ ) を作成                                         | 列:ディスク 1〕<br>ŧれます。<br>·の[作成]をク<br>ィションの作成]を<br>]をクリックし、堆<br>する例を説明します                                   | ) の「空き領<br><b>リックする</b><br>クリックすると<br>設したディスグ                                 | (注)画面は一例<br><sup> </sup>  域 <b>」をクリック</b> <sup>↑</sup><br>≤拡張パーティション<br>フ 1 にプライマリパ                                 |
| 5 増設し<br>「空き袋<br>6 [パー<br>[パーラ<br>作成で<br>ティシ<br>[プライ                           | したハード<br><sup>頁域」全体が<br/>ティション]<br/>ティション]<br/>きますが、こ<br/>ョン (Eドラ<br/>(マリパーテ</sup>                                                                                                    | ディスク(<br>黒い太線で囲ま<br>ノ] メニュー<br>- [拡張パーテ<br>こでは [ 作成<br>ライブ ) を作成<br>ィションの作り                      | 例:ディスク 1〕<br>Eれます。<br>・の[作成]をク<br>ィションの作成]を<br>]をクリックし、増<br>する例を説明します<br>む]画面が表示され                      | ) の「空き領<br>リックする<br>ウリックする<br>設したディス?<br><sup>-</sup> 。<br>ます。                | (注)画面は一例<br>対 <b>」をクリック</b><br>⊆拡張パーティション<br>フ1にプライマリパ                                                              |
| 5 増設し<br>「空き領<br>6 [パー<br>[パーラ<br>作成で<br>ティシ<br>[プライ                           | したハード<br><sup> </sup>                                                                                                    | ディスク(1<br>黒い太線で囲ま<br>ノ]メニュー<br>-[拡張パーテ<br>こでは[作成<br>ライブ)を作成<br>ィションの作所                           | 列:ディスク 1〕<br>まれます。<br>・の[作成]をク<br>ィションの作成]を<br>]をクリックし、増<br>する例を説明します<br>就]画面が表示されま                     | ) の「空き領<br>リックする<br>クリックすると<br>設したディス?<br>-。<br>ます。                           | (注)画面は一例<br>対 <b>」をクリック</b><br>な張パーティション<br>フ1にプライマリパ                                                               |
| 5 増設し<br>「空き領<br>6 [パー<br>[パーラ<br>作成で<br>こプライ                                  | した八ード<br><sup>「</sup><br>「<br>「<br>「<br>イ<br>ション]                                                                                                    | ディスク(1<br>黒い太線で囲ま<br>- [ 拡張パーテ<br>ここでは [ 作成<br>ライブ ) を作成<br>ィションの作成                              | 列:ディスク 1〕<br>まれます。<br>・の [ 作成 ] をク<br>ィションの作成 ] を<br>] をクリックし、堆<br>する例を説明します<br>丸 ] 画面が表示され             | ) の「空き領<br>リックする<br>クリックすると<br>設したディスク<br>。<br>ます。                            | (注)画面は一例<br><sup> </sup>  域」をクリック<br>≤拡張パーティション<br>> 1 にプライマリパ                                                      |
| 5 増設し<br>「空き袋<br>6 [パー<br>[パーラ<br>作成で<br>ティシ<br>[プライ                           | したハード<br><sup>「</sup><br>「<br>イ<br>ション ]                                                                                                    | ディスク(<br>黒い太線で囲ま<br>ノ] メニュー<br>- [拡張パーテ<br>こでは [ 作成<br>マションの作成                                   | 列:ディスク1)<br>Enます。<br>・の[作成]をク<br>ィションの作成]を<br>]をクリックし、増<br>する例を説明します<br>な]画面が表示され                       | ) の「空き領<br>リックする<br>クリックすると<br>設したディスク<br>ます。                                 | (注)画面は一例<br>( <b>域 」をクリック</b><br>-<br>-<br>な張パーティション<br>フ 1 にプライマリパ                                                 |
| 5 増設し<br>「空き領<br>[パー<br>[パーラ<br>作成で<br>ティシ<br>[プライ                             | した八ード<br><sup>[]</sup><br>「ティション]<br>「ティション]<br>「マリパーテ<br>(マリパーテ                                                                                                    | ディスク(1<br>黒い太線で囲ま<br>ノ] メニュー<br>- [拡張パーテ<br>ここでは [ 作成<br>ライブ ) を作成<br>ィションの作成                    | 列:ディスク1)<br>まれます。<br>・の[作成]をク<br>ィションの作成]を<br>]をクリックし、増<br>する例を説明します<br>な]画面が表示され                       | ) の「空き領<br>リックする<br>クリックすると<br>設したディス?<br>。<br>ます。<br>8<br>8056               | (注)画面は一例<br> 域」をクリック<br> <br> <br> <br> <br>  にプライマリパ                                                               |
| 5 増設し<br>「空きる<br>[パー<br>[パーラ<br>作成で<br>こプライ                                    | った八ード<br><sup>「</sup><br>「<br>「<br>「<br>「<br>イ<br>シ<br>ヨン<br>」<br>「<br>マ<br>リ<br>パ<br>ー<br>ド<br>「<br>、<br>こ<br>こ<br>、<br>こ<br>、<br>こ<br>、<br>、<br>こ<br>、<br>、<br>、<br>、<br>、<br>、<br>、<br>、<br>、<br>、<br>、<br>、<br>、   | ディスク(イ<br>黒い太線で囲ま<br>ノ]メニュー<br>- [拡張パーテ<br>こでは [作成<br>ライブ)を作成<br>ィションの作成                         | 列:ディスク1)<br>thます。<br>の[作成]をク<br>ィションの作成]を<br>うをクリックし、増<br>する例を説明します<br>t]画面が表示され                        | ) の「空き領<br>リックする<br>クリックすると<br>設したディスク<br>。<br>ます。<br>8056                    | (注)画面は一例<br>(域」をクリック<br>:<br>:<br>:<br>:<br>:<br>:<br>:<br>:<br>:<br>:<br>:<br>:<br>:<br>:<br>:<br>:<br>:<br>:<br>: |
| 5 増設し<br>「空き袋<br>6 [パー<br>[パーラ<br>作成で<br>」プライ                                  | したハード<br><sup>「</sup><br>「<br>イ<br>シ<br>ヨン ]                                                                                                    | ディスク(<br>黒い太線で囲ま<br>ノ] メニュー<br>- [拡張パーテ<br>こでは [ 作成<br>マションの作成<br>イションの作成                        | 列:ディスク1)<br>Enます。<br>・の[作成]をク<br>ィションの作成]を<br>]をクリックし、増<br>する例を説明します<br>な]画面が表示され                       | ) の「空き領<br>リックする<br>クリックすると<br>設したディスク<br>ます。<br>8<br>8006                    | (注)画面は一例<br>(域」をクリック<br>:<br>:<br>:<br>:<br>:<br>:<br>:<br>:<br>:<br>:<br>:<br>:<br>:<br>:<br>:<br>:<br>:<br>:<br>: |
| 5 増設し<br>「空き領<br>6 [パー<br>[パーラ<br>作成で<br>ティシ<br>[プライ                           | した八ード                                                                                                    | ディスク(イ<br>黒い太線で囲ま<br>ノ] メニュー<br>- [拡張パーテ<br>こでは [ 作成<br>ライブ ) を作成<br>ィションの作成<br>イションの作う          | 列:ディスク1)<br>thます。<br>・の[作成]をク<br>ィションの作成]を<br>]をクリックし、堆<br>する例を説明します<br>な]画面が表示され                       | ) の「空き領<br>リックする<br>クリックすると<br>設したディスク<br>ます。<br>1005                         | (注)画面は一例                                                                                                    |
| 5 増設し<br>「空きの<br>[パー<br>[パーラ<br>作成でシ<br>[プライ                                   | した八ード                                                                                                    | ディスク(イ<br>黒い太線で囲ま<br>ノ]メニュー<br>- [拡張パーテ<br>こでは [作成<br>マションの作成<br>イションの作成                         | 列:ディスク1)<br>thます。<br>の[作成]をク<br>ィションの作成]を<br>うをクリックし、増<br>する例を説明します<br>対]画面が表示され                        | ) の「空き領<br>リックする<br>クリックすると<br>設したディスク<br>。<br>ます。                            | (注)画面は一例<br>(域」をクリック<br>:<br>:<br>:<br>:<br>:<br>:<br>:<br>:<br>:<br>:<br>:<br>:<br>:<br>:<br>:<br>:<br>:<br>:<br>: |
| 5 増設し<br>「空き袋<br>6 [パー<br>[パーラ<br>作成で<br>こプライ                                  | した八ード<br><sup>「</sup><br>「<br>「<br>イ<br>シ<br>ヨン ]<br>「<br>マ<br>リ<br>パ<br>ー<br>テ<br>イ<br>シ<br>ヨ<br>ン<br>]<br>、<br>こ<br>う<br>、<br>こ<br>う<br>、<br>、<br>こ<br>、<br>、<br>、<br>、<br>、<br>、<br>、<br>、<br>、<br>、<br>、<br>、<br>、 | ディスク(イ<br>黒い太線で囲ま<br>ノ]メニュー<br>- [拡張パーテ<br>こでは [作成<br>オションの作成<br>イションの作成                         | 列:ディスク1)<br>Enます。<br>の[作成]をク<br>ィションの作成]を<br>うをクリックし、増<br>する例を説明します<br>な]画面が表示され                        | ) の「空き領<br>リックする<br>クリックすると<br>設したディスク<br>ます。<br>1000<br>1000<br>1000<br>1000 | (注)画面は一例<br>(域」をクリック<br>:<br>:<br>:<br>:<br>:<br>:<br>:<br>:<br>:<br>:<br>:<br>:<br>:<br>:<br>:<br>:<br>:<br>:<br>: |
| 5 増設し<br>「空き袋<br>6 [パー<br>「パーラ<br>作成でシ<br>「プライ                                 | したハード<br><sup>[]</sup> ティション<br>「ィション」<br>「マリパーテ<br>(マリパーテ                                                                                                    | ディスク(イ<br>黒い太線で囲ま<br>ノ]メニュー<br>- [拡張パーテ<br>こでは [作成<br>ライブ)を作成<br>ィションの作成<br>ページィンの単プ<br>作成するパーライ | 例:ディスク1)<br>Enます。<br>の[作成]をク<br>ィションの作成]を<br>うをクリックし、堆<br>する例を説明します<br>な]画面が表示され                        | ) の「空き領<br>リックする<br>クリックすると<br>観したディスク<br>ます。<br>8856                         | (注)画面は一例                                                                                                    |
| 5 増設し<br>「空きの<br>[パー<br>[パーラで<br>ティショー                                         | した八ード                                                                                                    | ディスク(イ<br>黒い太線で囲ま<br>ノ]メニュー<br>- [拡張パーテ<br>こでは [作成<br>マションの作成<br>イションの作成                         | 列:ディスク1)<br>Enます。<br>の[作成]をク<br>ィションの作成]を<br>うをクリックし、増<br>する例を説明します<br>対]画面が表示され。                       | ) の「空き領<br>リックする<br>クリックすると<br>設したディスク<br>っ<br>ます。<br>8856<br>1925            | (注)画面は一例<br>(対」をクリック<br>な法張パーティション<br>フ1にプライマリパ<br>(注)画面は一例                                                         |
| 5<br>増設し<br>「空きる<br>「パー<br>「パー<br>で、シー<br>「パー<br>で、シー<br>「<br>プライ<br>の<br>で、シー | した<br>八<br>ード<br>「<br>イ<br>ション」<br>「<br>マ<br>リ<br>パ<br>ー<br>デ<br>、<br>こ<br>ラ<br>イ<br>シ<br>コ<br>し<br>、<br>、<br>こ<br>ラ<br>、<br>、<br>こ<br>こ<br>、<br>、<br>、<br>、<br>、<br>、<br>、<br>、<br>、<br>、<br>、<br>、<br>、              | ディスク(イ<br>黒い太線で囲ま<br>ノ]メニュー<br>- [拡張パーテ<br>こでは [作成<br>オションの作成<br>イションの作成                         | 列:ディスク1)<br>Enます。<br>の[作成]をク<br>ィションの作成]を<br>うをクリックし、堆<br>する例を説明します<br>な]画面が表示され<br>・<br>・<br>イズ (例:204 | ) の「空き領<br>リックする<br>クリックすると<br>設したディスク<br>。<br>ます。<br>のご<br>のご<br>8 ) を入力す    | <ul> <li>(注)画面は一例</li> <li>(注)画面は一例</li> <li>(注)画面は一例</li> </ul>                                                    |

### 8 [OK]ボタンをクリックする

次のような画面が表示されます。

|                        | 1-10-20 P               | 10 2760 1764                         | NOF HATTER                               |                    |                       | ME C                 |
|------------------------|-------------------------|--------------------------------------|------------------------------------------|--------------------|-----------------------|----------------------|
|                        |                         |                                      |                                          |                    |                       |                      |
|                        | 1000 *1459 #<br>4110 HB | tt<br>SSAUEDAWA<br>NTES<br>2047 ME   | 99년<br>2011년                             |                    |                       |                      |
|                        | () T'(21)<br>(050 HB    | е<br>ж17-74<br>2347 мр               | 237 (B.M.<br>6007 ME                     |                    |                       |                      |
|                        | 31 CD-ROM 0             |                                      |                                          |                    |                       |                      |
|                        | <b>29(1)</b> A          | 160.                                 |                                          |                    |                       |                      |
|                        | 1                       |                                      |                                          |                    | 1000                  | (注) 画面け.             |
|                        |                         |                                      | **<br>?<br>ディスク相<br>変更結<br>1日1070 1 (11) | 転を変更しまし<br>果を保存します | した。<br>か?<br>20世紀 - 1 |                      |
| <b>10</b> [はい]<br>次のよう | ] ボタンる<br>うな画面が剥        |                                      | する。ハードディ                                 | スクのフォ-             | - マット作業               | が完了したら、              |
| ム修復テ                   | 「ィスクの₽                  | <b>再作成を行な</b>                        | ってください                                   | 0                  |                       |                      |
| ③ シス                   | 、テム修復                   | ディスクの作                               | 乍成 ᠲ͡〉「 2 章                              | 2-4 Wind           | ows NTの               | セットアップ               |
|                        | 629 71-923 214-4        | は正常に更新されま<br>創業機会情報の更加<br>EXE で行います。 | こした。<br>新と、新しし 1923年4郎<br>[[             | (限ディスカの/性的をお<br>のK | 物んます。このが              | \$P\$13, 5274 2-7074 |
| ー<br>11 ディス<br>Eドライ    | ク 1 の「<br>ブ全体がた         | E ドライご<br>、線で囲まれ                     | ブ」をクリ<br>ます。                             | ックする               |                       |                      |

12 [ツール]メニューの[フォーマット]をクリックする [フォーマット]画面が表示されます。

| [フォーマット]画面が表示されます。                           |             |  |  |  |  |  |
|----------------------------------------------|-------------|--|--|--|--|--|
| 7#~??/ 日洋 2 🛛                                |             |  |  |  |  |  |
| 容量(P)                                        |             |  |  |  |  |  |
| 不明な容量                                        |             |  |  |  |  |  |
| 77(N 3276(E)                                 |             |  |  |  |  |  |
| FAT                                          |             |  |  |  |  |  |
| アロケーション ユニット サイスペム)                          |             |  |  |  |  |  |
| 標準のアロケーション ライス ・                             |             |  |  |  |  |  |
| <b>末</b> 河⊿−ム ラベ%-( <u>1</u> ,)              |             |  |  |  |  |  |
|                                              |             |  |  |  |  |  |
| 7#-7% #7%42420                               |             |  |  |  |  |  |
| □ \$1(7) 7#-77+(Q)                           |             |  |  |  |  |  |
| ■ 122(8240)(169/6)(6)                        |             |  |  |  |  |  |
|                                              |             |  |  |  |  |  |
|                                              |             |  |  |  |  |  |
| 特徴省位)     日期じる(位)                            |             |  |  |  |  |  |
|                                              |             |  |  |  |  |  |
|                                              | <b>4</b> 11 |  |  |  |  |  |
| <b>LO</b> [ファイルシステム]でFAIまたはNIFSを選択し、[開始]ホタンを | クリッ         |  |  |  |  |  |
| クする                                          |             |  |  |  |  |  |
| 次のような確認画面が表示されます。                            |             |  |  |  |  |  |
| ▲ 注 音 ・フォーマットを開始すると、そのドライブのすべての情報(ファイル)が消え   | ます。<br>)    |  |  |  |  |  |
|                                              |             |  |  |  |  |  |
| 7#=??h E¥                                    |             |  |  |  |  |  |
|                                              |             |  |  |  |  |  |
|                                              |             |  |  |  |  |  |
|                                              |             |  |  |  |  |  |
|                                              |             |  |  |  |  |  |
| 14                                           |             |  |  |  |  |  |
| <b>【4</b> [OK]ボタンをクリックする                     |             |  |  |  |  |  |
| フォーマットを開始します。                                |             |  |  |  |  |  |
| フォーマットが完了すると次のような画面が表示されます。                  |             |  |  |  |  |  |
| フォーマット中 E半 💌                                 |             |  |  |  |  |  |
|                                              |             |  |  |  |  |  |
| フォーマットが完了しました。                               |             |  |  |  |  |  |
|                                              |             |  |  |  |  |  |
| (OK)                                         |             |  |  |  |  |  |
|                                              |             |  |  |  |  |  |
|                                              |             |  |  |  |  |  |
|                                              |             |  |  |  |  |  |

## 16[フォーマット]画面の[閉じる]ボタンをクリックし、[フォーマット]画面を閉じる

以上でフォーマットは完了です。

ドライブ文字を変更する場合には、[ツール]メニューの[ドライブ文字の割り当て] を選択してドライブ文字を変更してください。

すべての作業が終了したら、ディスクアドミニストレータを終了してください。

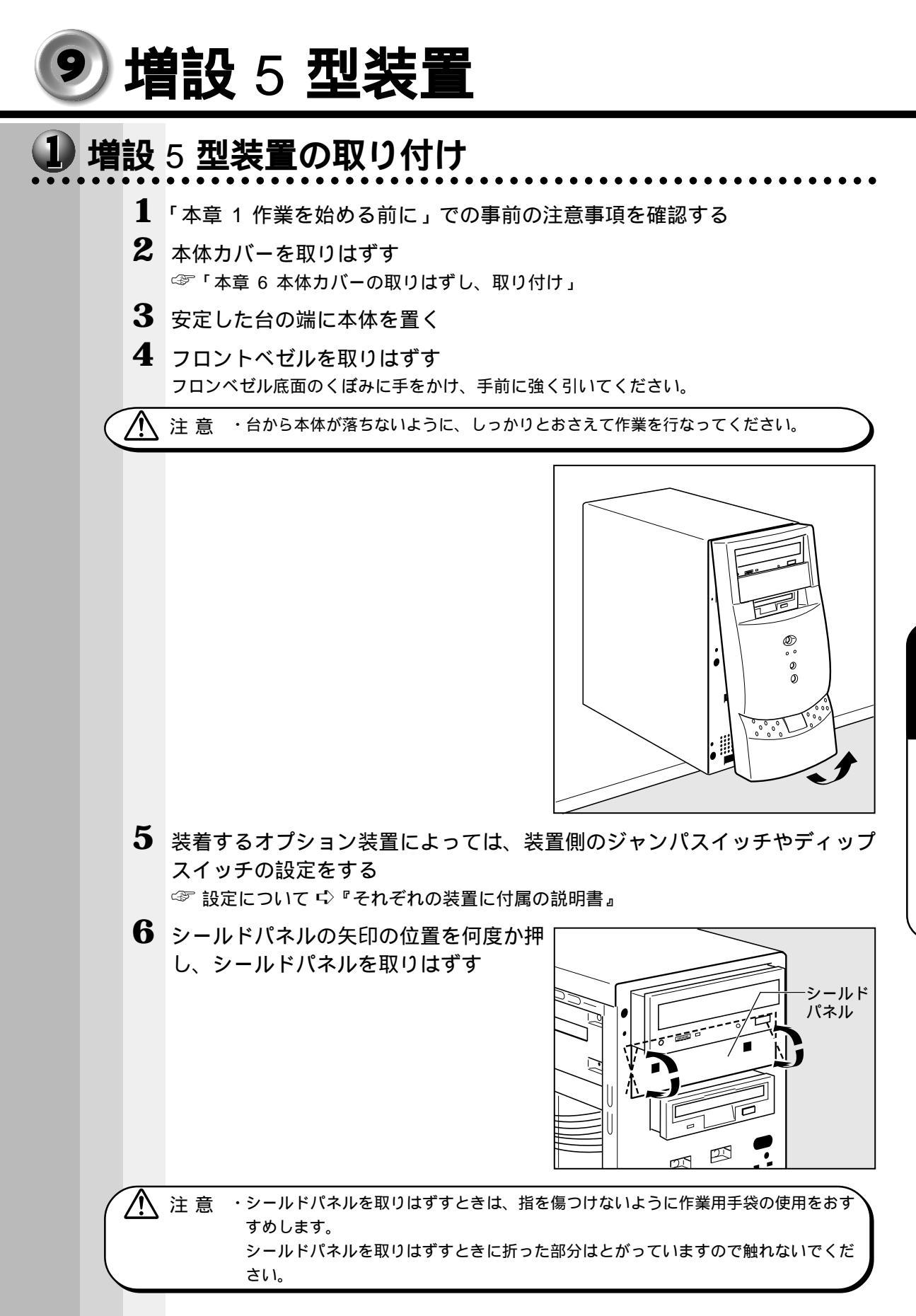

機器の拡張について

7 本体同梱の増設 5 型装置専用取り付けネ オプション装置に付属のネジは、ここでは使用

8 ファイルスロットにオプション装置を取 り付ける

ジを図の位置に取り付ける

しないでください。

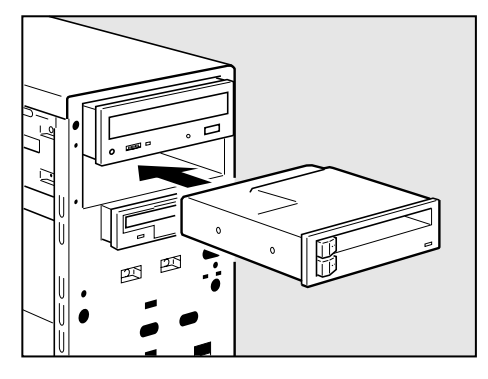

9 オプション装置に付属のネジ2本でオプ ション装置を固定する 本体同梱のネジ(増設5型装置専用取り付けネ ジ)は、ここでは使用しないでください。

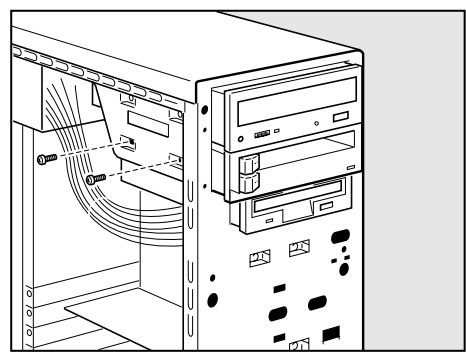

10 オプション装置とケーブルを接続する ケーブルが正しい場所に接続されているか確認してください。 ☞ オプション装置のケーブル接続 🗘 『オプション装置に付属の説明書』

- 11 電源コネクタをオプション装置に接続する
- 12 本体カバーを取り付ける ☞「本章6本体カバーの取りはずし、取り付け」

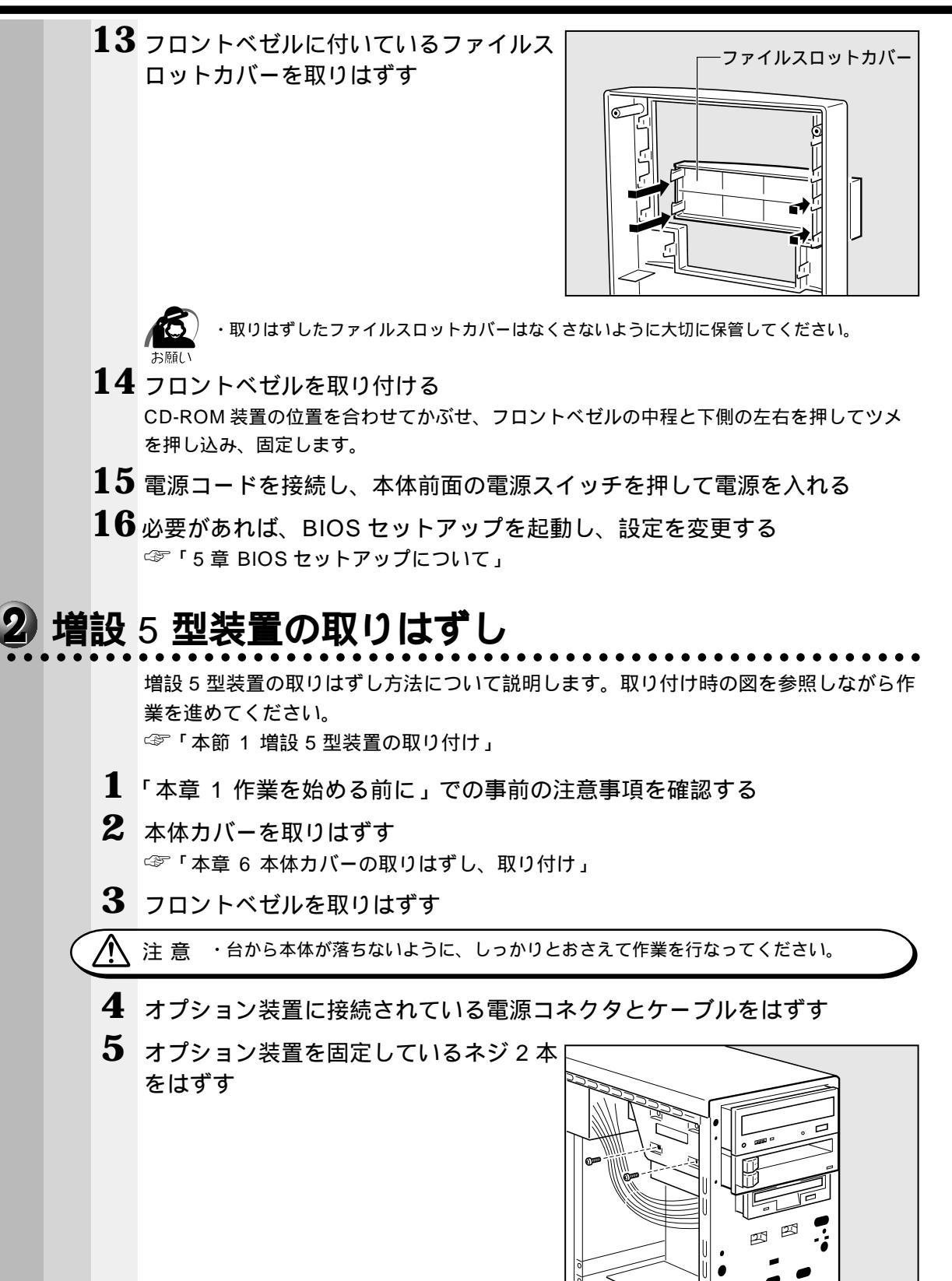

機器の拡張について

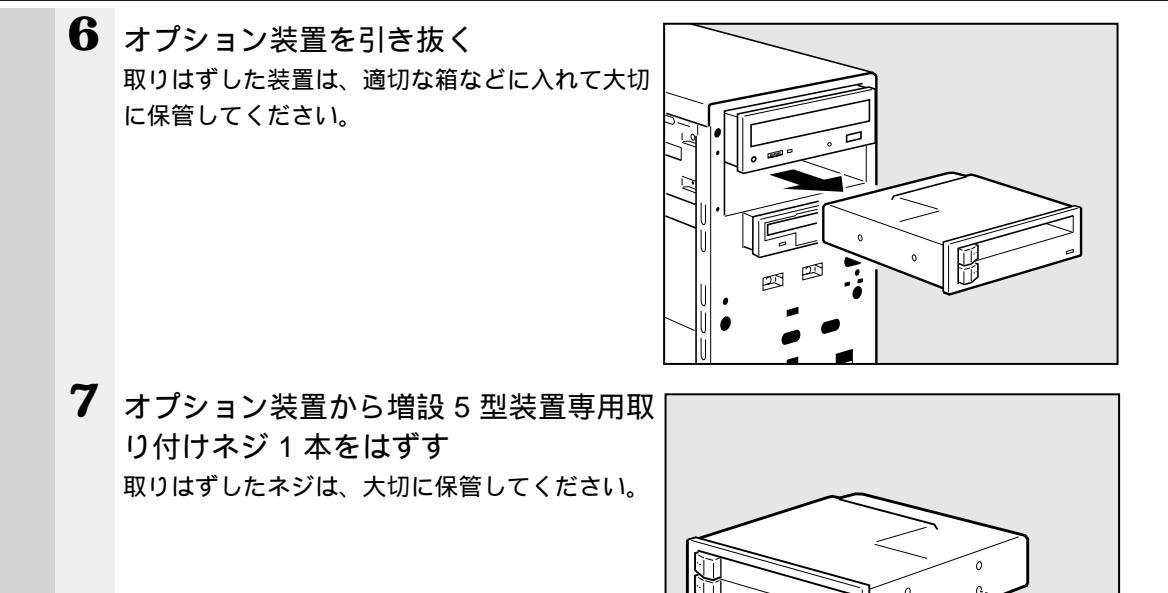

- 8 フロントベゼルにファイルスロットカバーを取り付ける
- 9 フロントベゼルを取り付ける
- **10** 本体カバーを取り付ける ③ 「本章 6 本体カバーの取りはずし、取り付け」
- 11 電源コードを接続し、本体前面の電源スイッチを押して電源を入れる
- 12 必要があれば、BIOS セットアップを起動し、設定を変更する ☞「5章 BIOS セットアップについて」

## 🕺 増設メモリカード

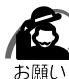

・必ずメモリカードに付属の説明書をお読みになったうえで作業を行なってください。

・使用できる増設メモリカードは1枚です。

・増設メモリカードの取り付けが難しいと思われる方は、保守サービスでの取り付けをおすす めします。同梱の『保守サービスのご案内』をご覧のうえ、お近くのサービスステーション に作業をご依頼ください(有償です)。

本装置には次のメモリカードが取り付けられます。

| 増設メモリカード      | 型番       | 対応システムバスクロック |
|---------------|----------|--------------|
| 増設64MBメモリカードB | PVP121JA | 1 OOMHz      |

注 意 ・メインボードは、システムバスクロック 100MHz をサポートしています。 メモリ増設の際は、ご使用のモデルにあったメモリを使用してください。異種のメモ リを使用すると正常に動作しない場合があります。

・メモリカードを増設されるときは、必ず本製品のオプションをお買い求めください。
 その他の製品を使用することはできません。もし使用した場合は、本体が正常に動作しない、または故障の原因になります。

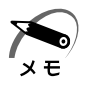

/!\

・上記に示した増設メモリカードは ECC 対応ですが、本装置は、ECC 機能をサポートしていません。

・ECC 対応のメモリカードと ECC 未対応のメモリカードを併用した場合、ECC 機能はサポートされません。標準メモリは ECC 未対応です。標準メモリを取り付けたまま、増設メモリを ECC 対応のメモリカードにしても ECC 機能はサポートされません。

- ・標準メモリのメモリカードを取りはずし、256MBのメモリカードを2枚実装することにより、最大512MBまで実装することができます。
- ・メモリ増設ソケットは、DIMM1がバンク0用、DIMM2がバンク1用です。バンク0には 標準メモリが取り付けられています。

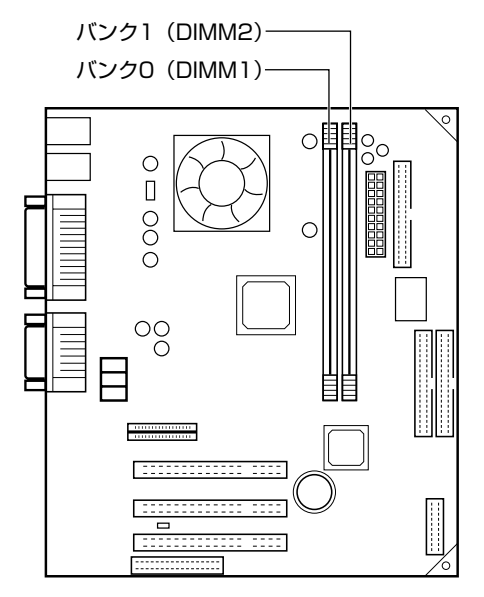

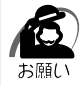

・カードエッジ(接点)は金メッキタイプを使用し、ハンダメッキは使用しないでください。 本体が正しく動作しないことがあります。

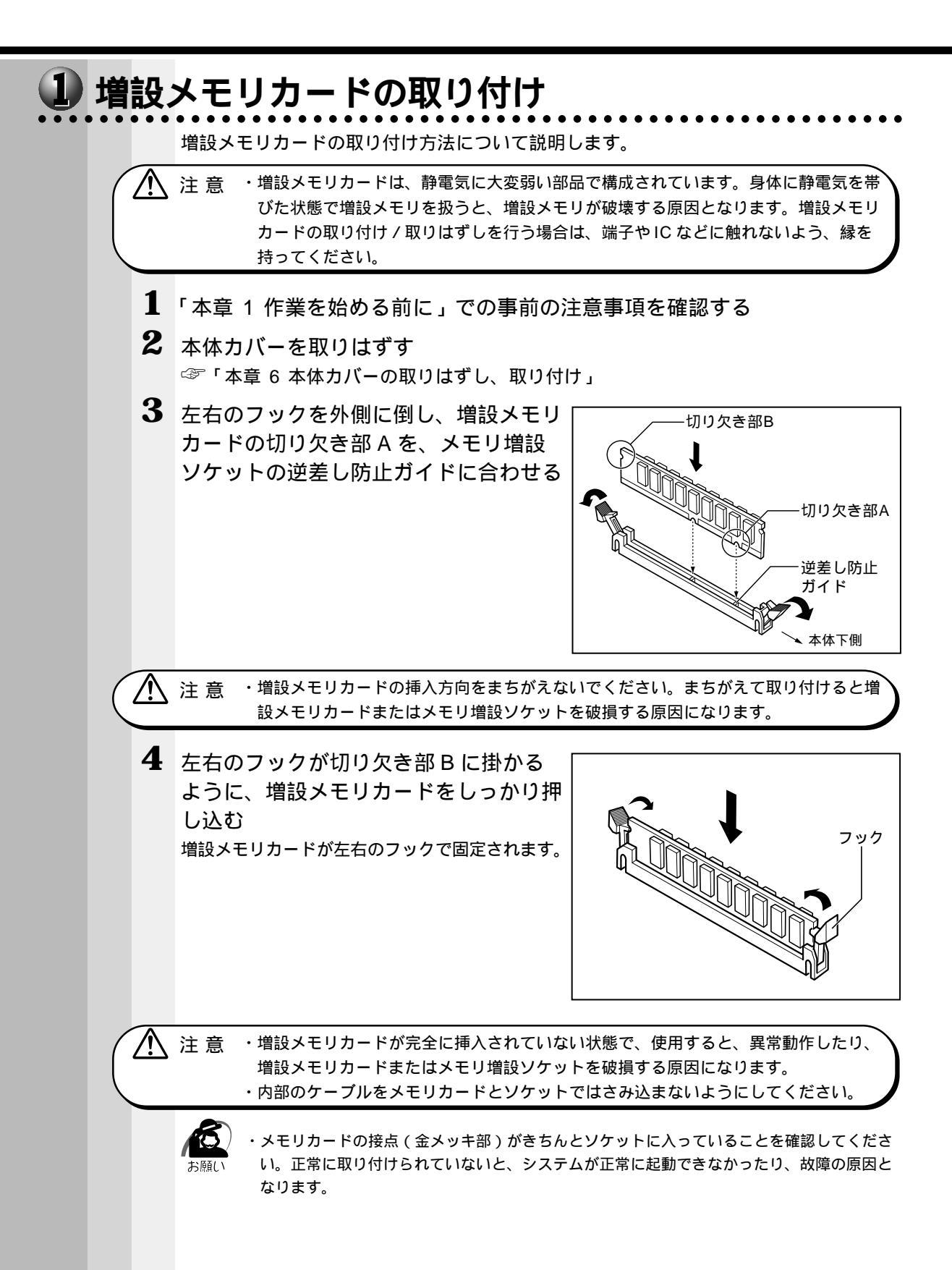

5 本体カバーを取り付ける ☆ 「本章 6 本体カバーの取りはずし、取り付け」

以上で増設メモリカードの取り付けは完了です。 増設したメモリカードが認識されているか、確認してください。

#### 🥑 メモリ増設の確認

1 [スタート]ボタンをクリックして、[設定]-[コントロールパネル]をクリックする

[コントロールパネル]画面が表示されます。

 [システム]アイコンをダブルクリックする [システムのプロパティ]画面が表示されます。

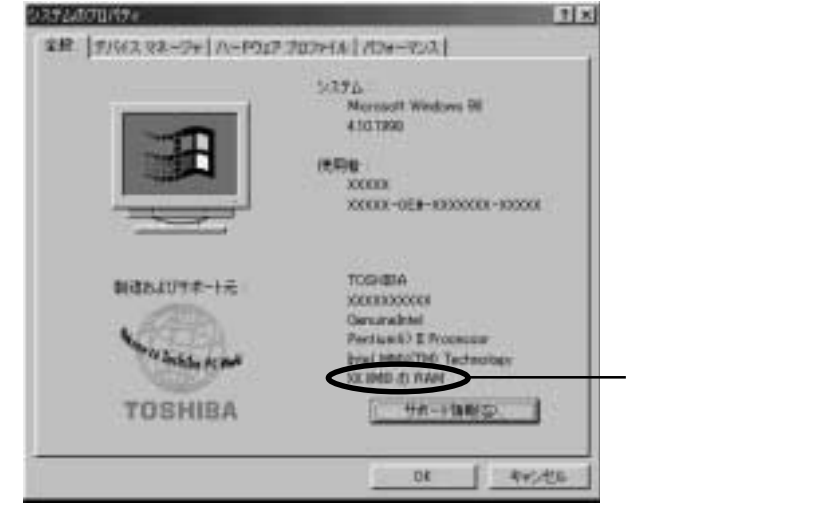

(注)画面は一例です。

- 3 [全般] タブの RAM の数値が合計のメモリ量と合っているか確認する 次のような場合は、増設メモリが正しく取り付けられていないか、故障している可能性があ ります。もう一度正しく増設メモリカードの取り付けを行なってください。
  - ・電源が入らない
  - ・システムが起動しない
  - ・数値が合っていない

・VRAMとしてメインメモリを使用しているので、1MB少なく表示されます。 メモ

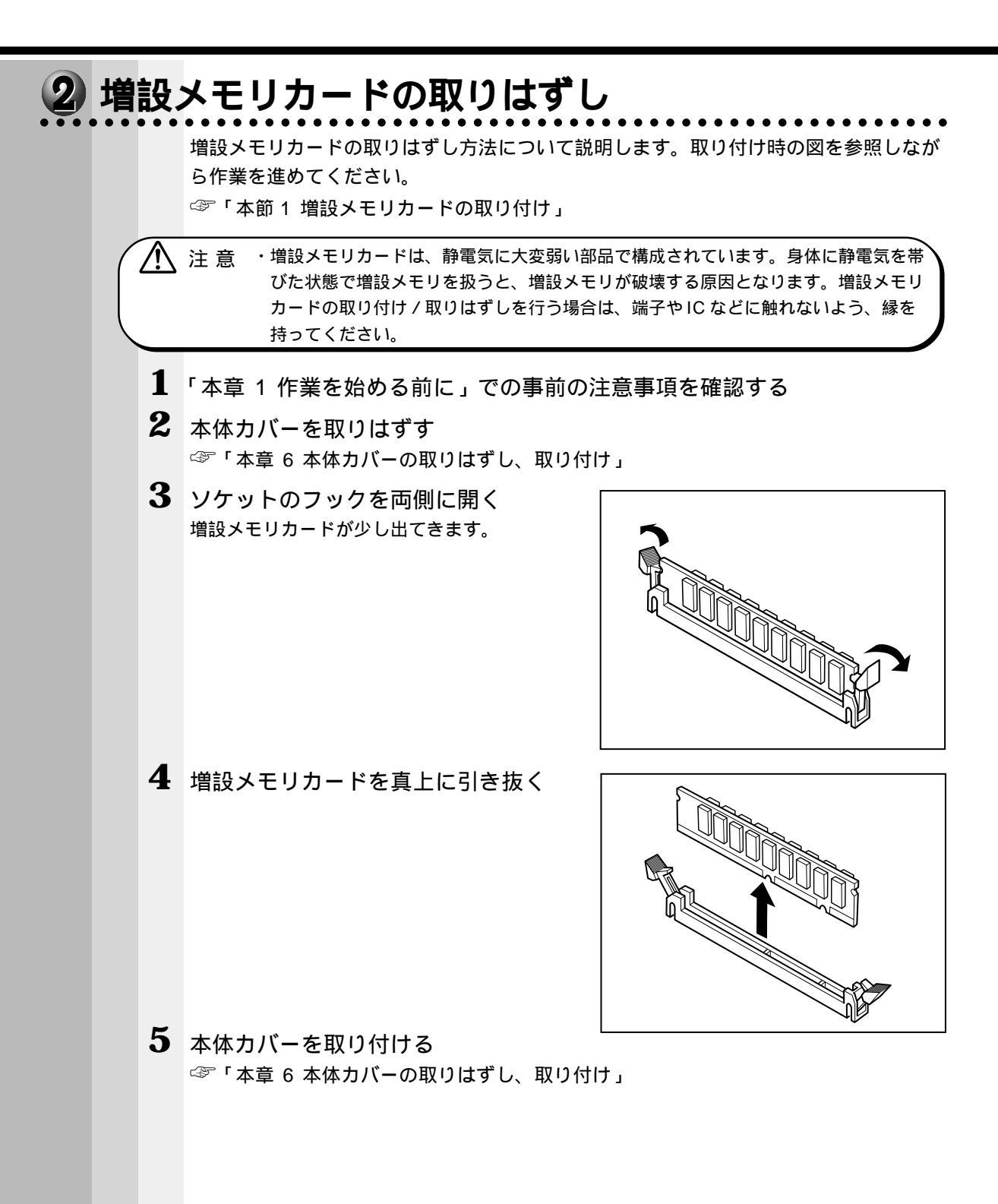

## 😐 内蔵バッテリの交換

このバッテリは時計およびシステム構成情報(BIOS セットアップの設定内容)を保持 するためのものです。内蔵バッテリを交換する(取りはずす)と、BIOS セットアップ の再設定を行う必要があります。

通常の使用環境では、バッテリの寿命は約3年です。

バッテリが寿命に達すると、システム起動時に次のメッセージが表示されますので手順 に従って交換を行なってください。

CMOS checksum Bad.

注意 ・本装置の内蔵バッテリには、リチウム電池が使われています。リチウム電池の取り扱う
いについては、次の事を必ずお守りください。

取り扱いを誤りますと、発熱、破裂、発火、中毒、やけどなどの危険があります。 ・充電、電極除去、分解をしない

- ・100 以上の加熱、焼却をしない
- ・電池は水にぬらさない
- ・子供が飲み込んだりしないよう、十分注意する
- ・電池の内部の液がもれたときは、液にふれない
- リチウム電池を廃棄する場合は、地方自治体の条例、または規則に従ってください。

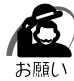

・電池を取りはずすと、システム構成情報(BIOS セットアップでの設定内容)が失われます。
 あらかじめシステム構成情報を控えておき、電池を交換した後で設定し直してください。
 本装置に使用できる内蔵バッテリはCR2032 リチウム電池です。交換の際は、市販のCR2032 リチウム電池をお買い求めのうえ、ご使用ください。
 「5 章 BIOS セットアップについて」

バッテリの交換は必ず次の手順に従ってください。

1 「本章 1 作業を始める前に」での事前の注意事項を確認する

2 本体カバーを取りはずす

☞「本章 6本体カバーの取りはずし、取り付け」

3 イジェクトレバーを図の の方向へ押す バッテリが少し浮き上がります。

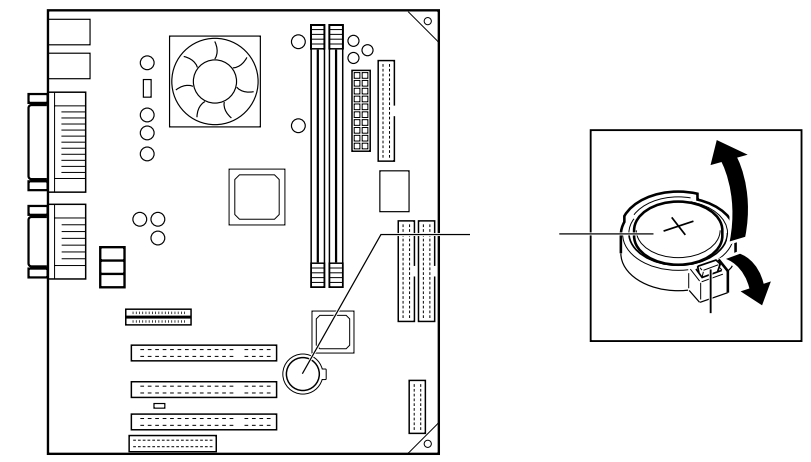

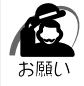

・バッテリが浮き上がらない場合は、イジェクトレバーの部分だけを押してください。
 ケースの部分を一緒に押さえていると、レバーは押せません。

### 4 新しいバッテリを(+)を上にして取り付ける

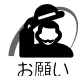

・バッテリの極性(+、-)をまちがわないように取り付けてください。
 +側は、「+」マークや「CR2032」と表示されている側です。

#### 5 本体カバーを取り付ける ☞「本章 6 本体カバーの取りはずし、取り付け」

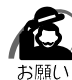

・BIOS セットアップの設定は、既定値の状態になっています。電源 ON 時に BIOS セット アップを起動し、再設定してください。

③ BIOS セットアップについて ↓ 「5章 BIOS セットアップについて」

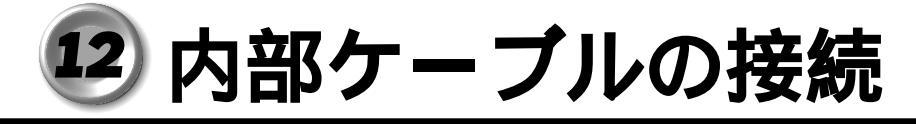

### 1 メインボードのコネクタ接続位置

各機種のメインボードのコネクタ接続位置について説明します。 各コネクタの装置名は、接続先の装置を表します。

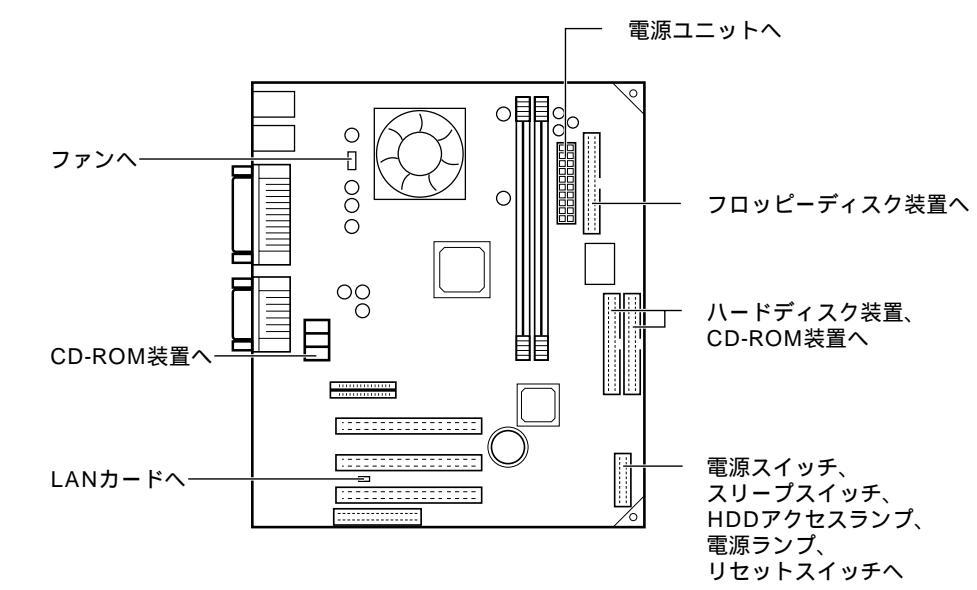

## 2 コネクタへの接続

コネクタへの接続方法を説明します。 接続の際は、コネクタの形状やケーブルの色に注意してください。 各イラストのタイトルは、接続先の装置を表します。

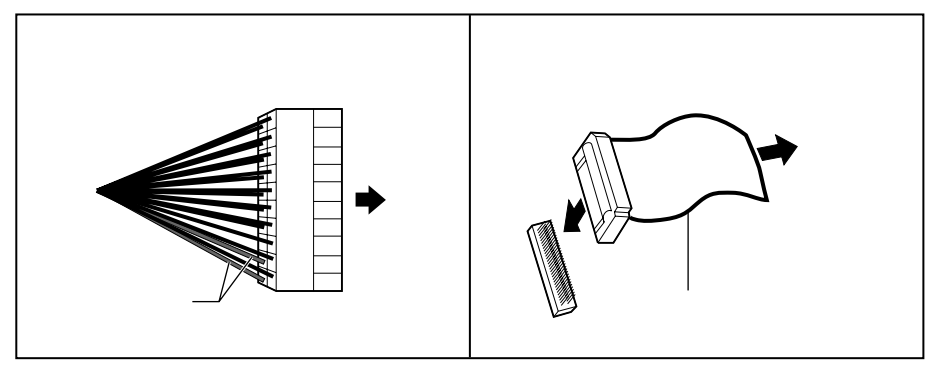

**4** 章

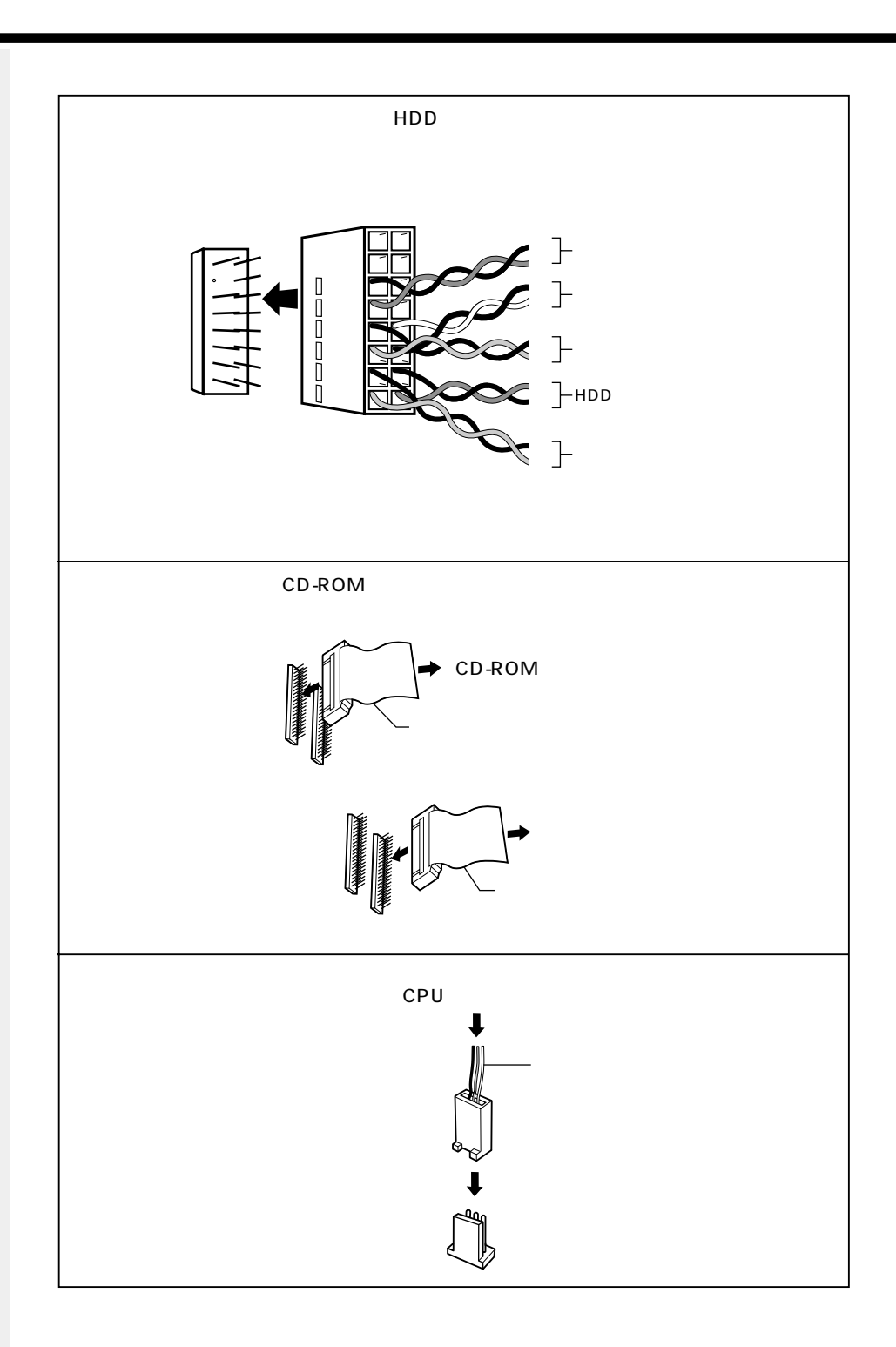

### 3 装置への接続

装置への接続方法を説明します。

接続の際は、コネクタの形状やケーブルの色に注意してください。

各イラスト中の"メインボード\*から"という説明は、「メインボードのコネクタ接続 位置」の接続装置名を表します。

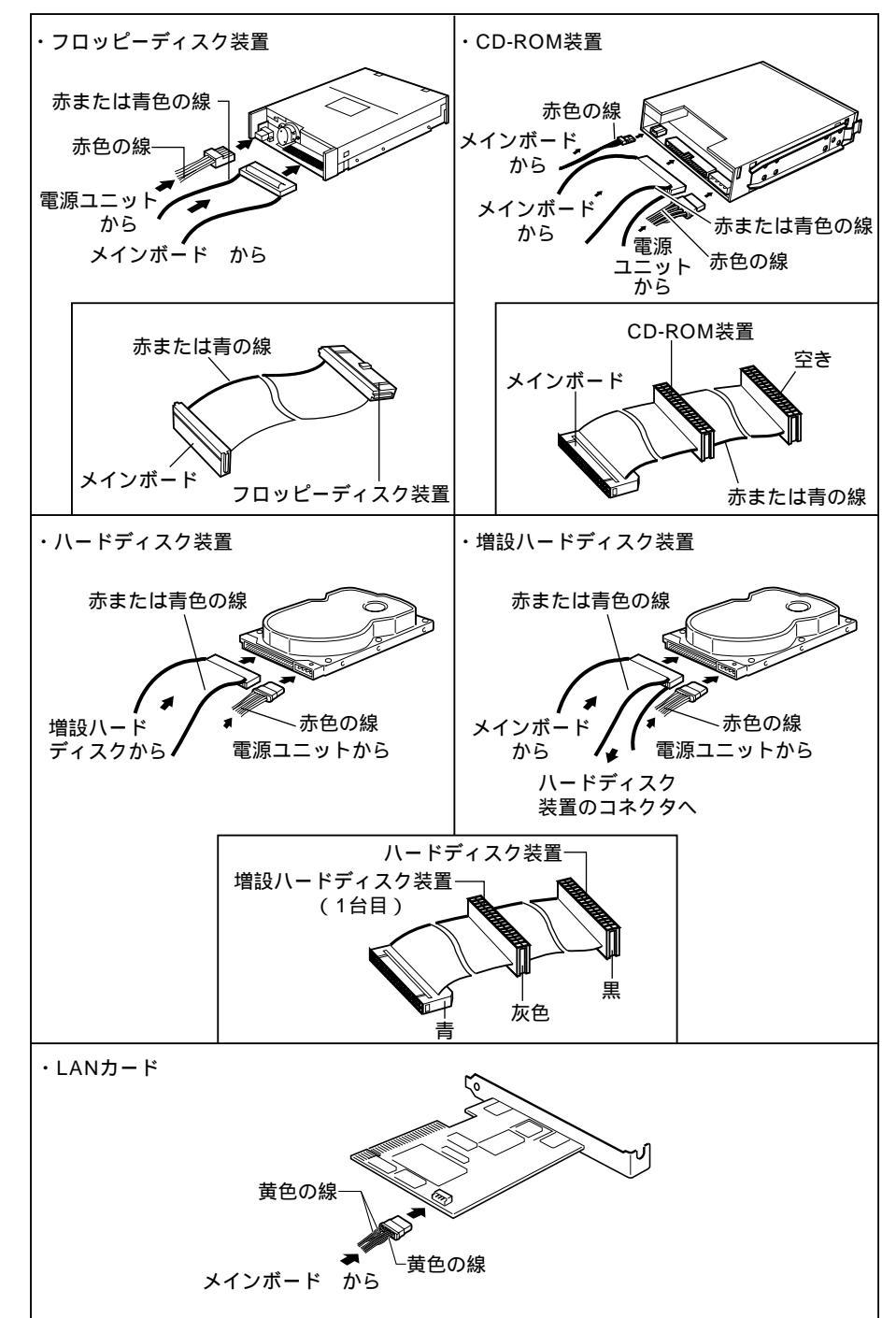

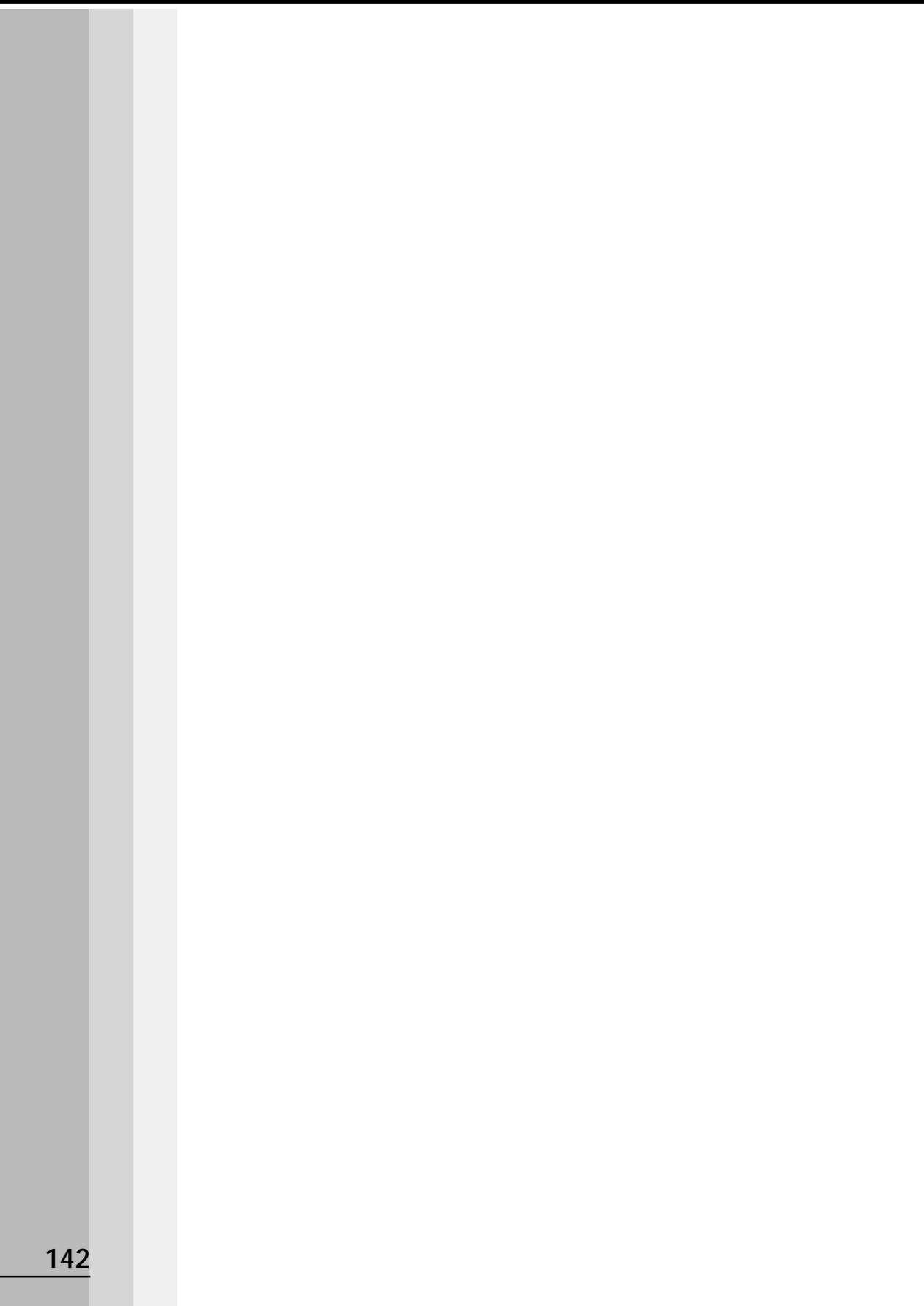